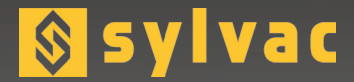

# **Multi-functional display unit**

# **D400S**

E

| S S | ylvac                           |                                                                                                    | D4005                                                                                                    |
|-----|---------------------------------|----------------------------------------------------------------------------------------------------|----------------------------------------------------------------------------------------------------|
|     | Char 2                          | $\begin{array}{c} + & 0.0000 & -10000 \\ - & 0.0000 & 00000 \\ + & 0.0000 & -10000 \\ - & 0.0000 & -10000 \\ - & 0.0000 & -10000 \end{array}$ | e cristian<br>set cristian<br>cristian<br>cristian                                                                                                    |
|     | Hauteur 3<br>Diametre<br>Char 7 | + 0.0000 :                                                                                                    | 0000<br>0000<br>10000<br>100000<br>10000<br>10000<br>10000<br>10000<br>10000<br>10000<br>10000<br>100 |
|     | Char 8                          | + 0.000                                                                                                    | . 100 Mesue                                                                                                    |
|     |                                 | Ľ                                                                                                    |                                                                                                    |
|     | -                               |                                                                                                    |                                                                                                    |

User's manual

Software version V1.00 OS V1.00

## Summary

| General description                         | 4          |
|---------------------------------------------|------------|
| A multi-gauging system                      | 4          |
| A programmable computer with non-volatil    | e memory 4 |
| Automatic calibration                       | 4          |
| Communication and network                   | 4          |
| Dimensions                                  | 5          |
| Connectivity                                | 5          |
| Probes or instruments connection            | 6          |
| Specification                               | 6          |
| IVIain technical characteristics            | 6          |
| Precautions                                 | /          |
| Installation of IVI-BUS modules             | 8          |
| Connection principle                        | 9          |
| Presedure to change a M Rue module          | 9          |
| Graphical interface                         | 10         |
| 2 main parts                                | 11         |
| Generalities                                | 12         |
| Configuration windows                       | 12         |
| Virtual keyboards                           | 14         |
| Configuration of the device and the measure | 15         |
| Definition                                  | 16         |
| Characteristics                             | 17         |
| Probes                                      | 24         |
| Network settings                            | 25         |
| COM port                                    | 25         |
| Configuration                               | 26         |
| Explorer                                    | 27         |
| Locking                                     | 28         |
| Measure                                     | 28         |
| Measuring screen                            | 28         |
| General presentation                        | 29         |
| Display mode                                | 29         |
| Other functions                             | 34         |
| Statistic functions                         | 35         |
| Histograms with Gauss curve                 | 36         |
| Evolution of the characteristic in the time | 36         |
|                                             | 37         |
| Q-Q plot<br>Regulta                         | 30<br>20   |
| I/O modulos                                 | 30<br>20   |
| 1/O modules                                 | 55<br>41   |
| Simplified inputs/outputs                   | 41<br>Δ1   |
| PCL scripts                                 | 42         |
| Presentation                                | 42         |
| Program architecture                        | 42         |
| Editor                                      | 42         |
| Structure of a sequence line                | 43         |
| Loops                                       | 43         |
| Tests                                       | 43         |
| Labels                                      | 44         |
| Inputs/Outputs                              | 44         |
| Functions                                   | 44         |
| Internal status                             | 45         |
| Communication                               | 46         |
| ASCII protocole (Ethernet and RS232)        | 46         |
| IVIODUS protocole (TCP and RTU)             | 48         |
| ractory settings reset                      | 50         |
| Applications                                | 51         |
| 3                                           |            |

Е

#### **General description**

The unit display D400S multi-gauging is a programmable device dimensional inspection with multiple applications.

#### A multi-gauging system

It can accommodate up to 99 probes and display 32 odds may belong to 32 different control positions. It can also receive outputs for managing sequences Automation I / O modules and be equipped with an interface 8 inputs for receiving various measuring instruments (caliper, micrometer, etc. ..)

#### A programmable computer with non-volatile memory

The control ranges (nominal size and standard, tolerances, formulas combination of sensors, violations, etc. ..) are programmed and stored in a nonvolatile memory. It is possible to find them, and the measurement results after a power failure.

It is possible to store up to 128 control lines.

#### **Automatic calibration**

The D400S is automatically calibrated with the values read from the standard. Tests of repetition and dropout, and the requirement for periodic calibration function of time or number of parts measured, can be imposed.

#### **Communication and network**

The D400S has a set of features that allow it to exchange information with an external system. The link may be bidirectional RS232 or Ethernet network via the MODBUS TCP protocol.

#### **Dimensions**

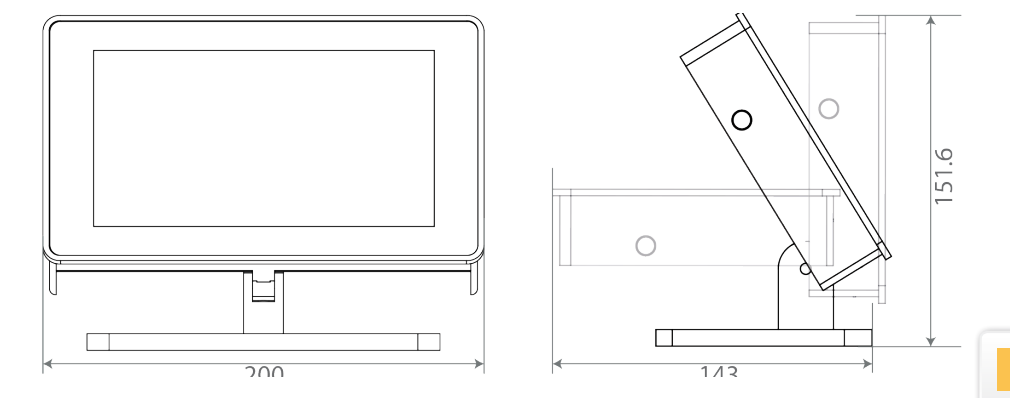

The stand of the M40 can be removed allowing to panel mount the device.

#### Connectivity

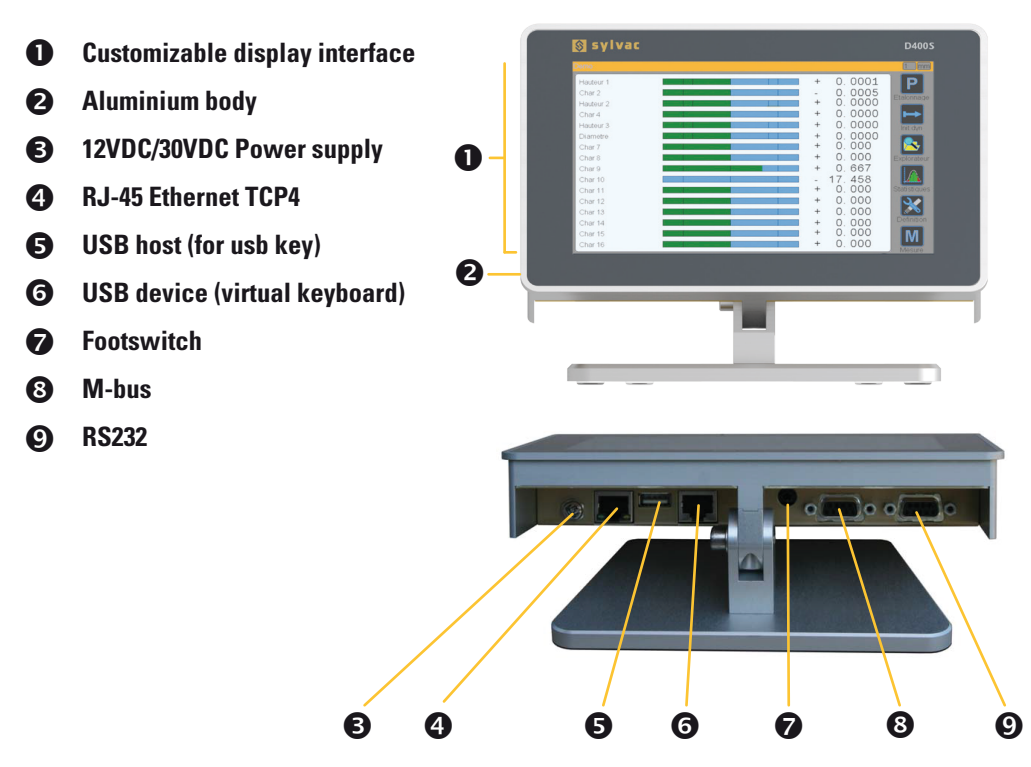

#### Probes or instruments connection

The D400S display unit is not fitted with probes inputs. It is therefore necessary to use M-Bus modules for connecting probes or instrument onto the device. M-Bus modules must be mounted on a DIN Rail. A large range of M-Bus module is available allowing to connect :

- Sylvac inductive probes
- Incremental probes
- Sylvac capacitive probes
- Measuring instruments from all sources (caliper comparator, micrometers, scales etc ...)

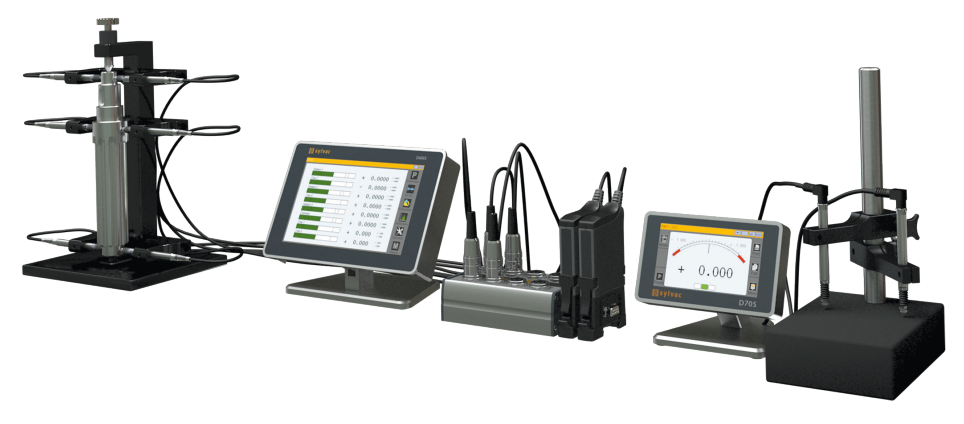

#### **Specifications**

#### Main technical characteristics

- Static and dynamic (mini, maxi, maxi-mini, average, median)
- Trigonometrical measurements
- Analogical and digital display
- Manage up to 32 fixtures with automatic fixture detection by probe motion
- Up to 32 characteristic by fixture
- Up to 128 part references
- Calibration mode
- Individual probe display
- Displays resolution up to 5 decimals

- SPC functions
- Measurement transfer by USB or RS232
- PLC programming

| On-off<br>switch | Sylvac         Fue         Hoder 2         Hoder 2         Hoder 3         Hoder 4         Hoder 3         Hoder 4         Hoder 3         Hoder 4         Hoder 4         Hoder 4         Hoder 4         Hoder 4         Hoder 4         Hoder 4         Hoder 4         Hoder 5         Hoder 4         Hoder 5         Hoder 6         Hoder 7         Hoder 7         Hode | Duoos<br>Face<br>Face |
|------------------|----------------------------------------------------------------------------------------------------|----------------------------------------------------------------------------------------------------|
|                  | 4*M5 screws.<br>The D400S can be delivered without the                                                                                                    |                                                                                                    |
|                  |                                                                                                    |                                                                                                    |

stand for panel mounting.

#### **Precautions**

- Do not use the M400 before reading the whole user's manua
- Do not expose the M400 to an excessive temperature (over 35°C)
- For cleaning do not use the following products: acetone, benzene, toluene and halogens hydrocarbons.
- Do not expose the M400 screen to the direct sun light. The screen life duration could be reduced.
- Never connect or disconnect an instrument or probe when the M400 is powered on.

Large touchscreen 7"

#### Installation of M-BUS modules

The D400S display unit is not fitted with probes inputs. It is therefore necessary to use M-Bus modules for connecting probes or instrument onto the device. M-Bus modules must be mounted on a DIN Rail.

A large range of M-Bus module is available allowing to connect :

| Référence  | Description                                                              |
|------------|--------------------------------------------------------------------------|
| MB-8i      | Connection of 8 inductive Sylvac probes                                  |
| MB-2S      | Connection of 2 Heidenhain probes with $11\mu A$ or $1Vpp$ output signal |
| MB-2C & 4C | Connection of 2 or 4 Sylvac probes                                       |
| MB-IO      | Module with 8 optocoupled I/O                                            |
| MB-4D & 8D | Connection of 4 to 8 measuring instruments                               |
| MB-PS      | M-Bus power supply                                                       |

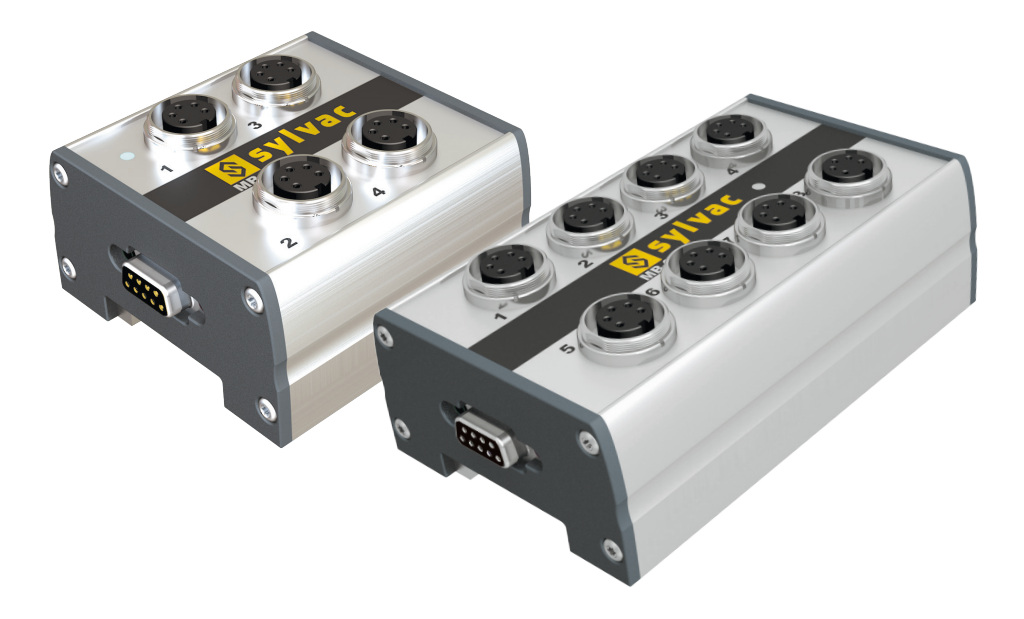

Digital probes from Solarton (Orbit) can be connected directly on the M-Bus without intermediate module.

New modules are regularly added; please visit our website to keep you updated: www.sylvac.ch

#### 9

#### Connection principle

M-Bus modules are connected on a Bus. For using a M-Bus module on a D400S it is therefore necessary to identify each of them.

#### Identification procedure

<u>Important Note:</u> If you use modules input / output type MB-IO, they (maximum 4) must be identified first.

1 – Connect the first module to The D400S with a cable REF 81210-2 (-5) or (-10). The last figure represents the cable length.

2 – The following modules are connected one after the other without the need of cable.

3 – Start The D400S

4 – The D400S starts on the measuring screen. Go the configuration screen by pressing the « Definition » key.

- 5 The icon desktop appears :
- 6 Click on the button «Probes»

7 – Move the probe tip that is connected on the input nr 1 of the first module. Or on «ID» for a MB-IO module.

8 – An ID number appears and each channel of the module is automatically detected and identified.

9-To identify the following module, select the first channel of the next module (for example the channel nr 9 if the first module is a MB-8I for 8 inputs) and move the probe tip connected on this channel.

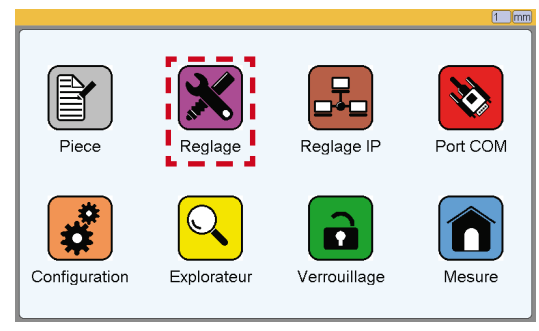

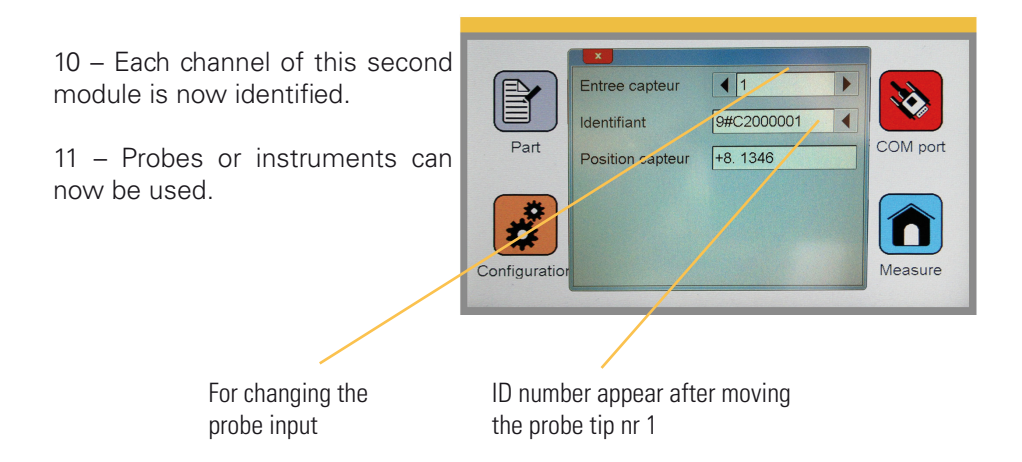

#### Procedure to change a M-Bus module

Due to the fact the each module has a unique ID number, it is necessary to de-identify a module if you need to replace it or to remove it.

- 1 Shut down The D400S
- 2 Remove the M-Bus module
- 3 Power up The D400S

4 – The D400S starts on the measuring screen. Go the the configuration screen by pressing the « Definition » key.

- 5 The icon desktop appears :
- 6 Click on the button «Probes»

7 – Select the first input of the module that has been removed.

8 – Press on the arrow located a the right side of the ID number. The ID number disappears.

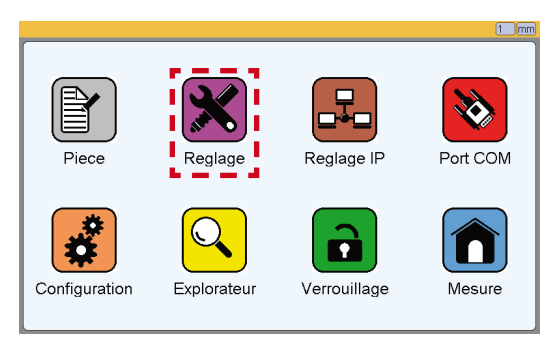

9 – Proceed the same way for the following inputs of the module you just removed

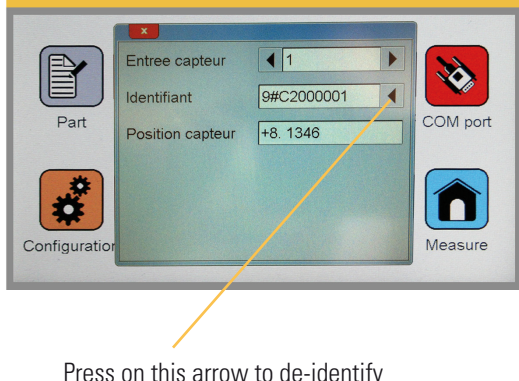

Press on this arrow to de-identify the select channel. The ID number must disappear.

#### Graphical interface

The graphical interface of your D400S has been designed to be easy to use and intuitive. This section gives you a preview of the different screens and commands available.

#### 2 main parts

The graphical interface of your D400S is divided in 2 main parts:

1. A part that allows configuring the device and the measure. It consists of an icon desktop with windows.

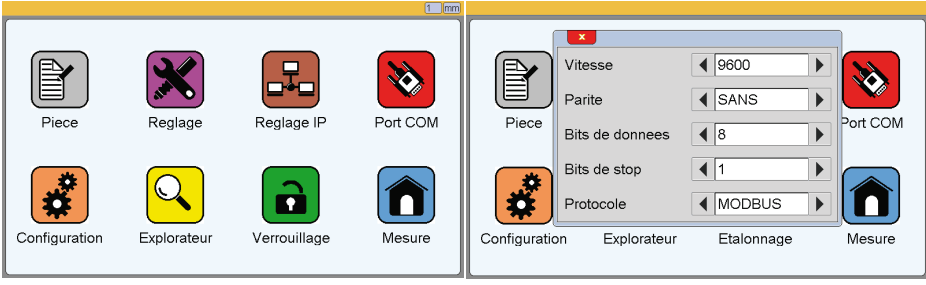

lcon desktop

Icon desktop with configuration windows

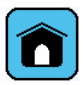

2. This part allows to see the measurement result and to use them. The D400S starts on this screen. For reaching the configuration screens, press on the <u>«Definition</u>» button.

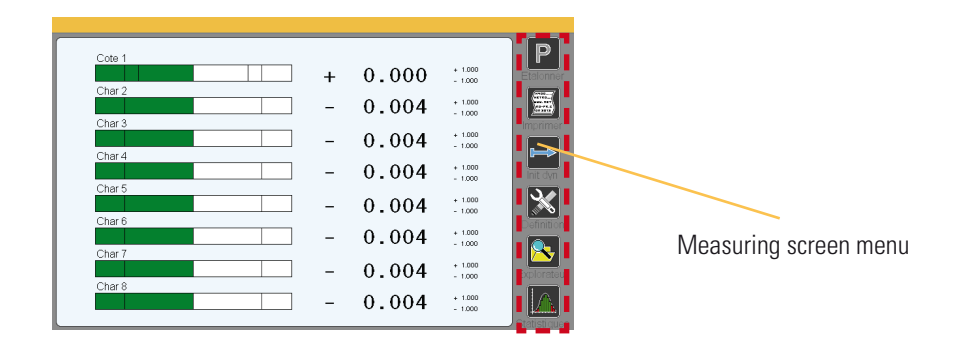

## Generalities

The following information can be seen of the upper part of the screen.

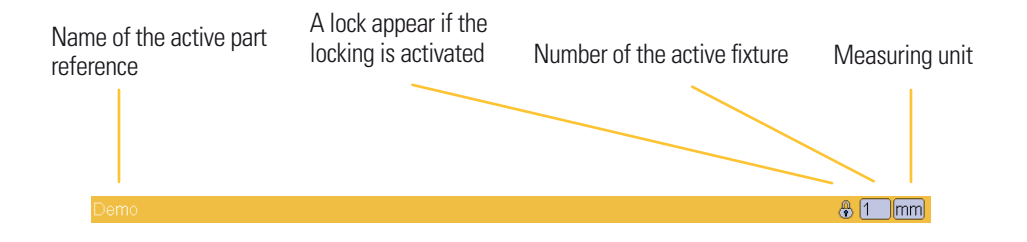

## **Configuration windows**

Configuration windows open after pressing on the icons of the configuration screen.

| ×             |               |    |          | _ | _ |
|---------------|---------------|----|----------|---|---|
| Definition    | Cote numero   | ◀  | 1        |   |   |
| Cote          |               |    |          |   |   |
| Postes        | Designation   | Co | te 1     |   |   |
| Declenchement | Resolution    | •  | 000.000  |   |   |
| Etalonnage    | Unite         | •  | mm       |   |   |
| Classes       | Туре          | •  | Statique |   |   |
|               | Origine       | •  | Capteurs |   |   |
|               | Intermediaire | •  | NON      |   |   |
|               | Dans stats.   |    | NON      |   | - |

Example of configuration windows

Data are typed by different ways and are saved after validating while quitting the window.

Here after are the different ways to input data :

• Multiple selection box. Press on the black arrows to change the pre-d fined value.

| Cote numero |  |  |
|-------------|--|--|
|-------------|--|--|

 Edit box. A virtual keyboard appears after clicking on the edit box. Several types of virtual keyboards are available and the one you need will appear. (example numerical keyboard for tolerance input or alpha numerical keyboard for part name input)

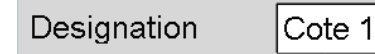

• Closing a window : All the windows can be closed by clicking on the white cross on a red backgrounf on the top left corner on each window.

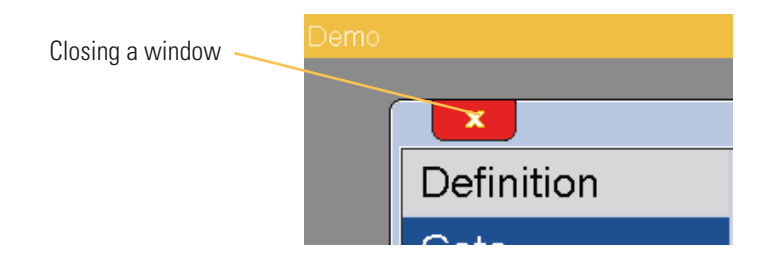

# Virtual keyboards

2 types of virtual keyboards are available : numerical and alpha-numerical keyboard

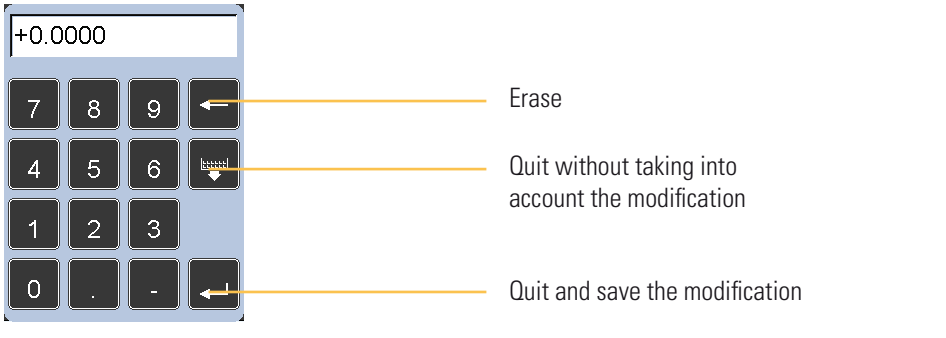

Numerical keyboard

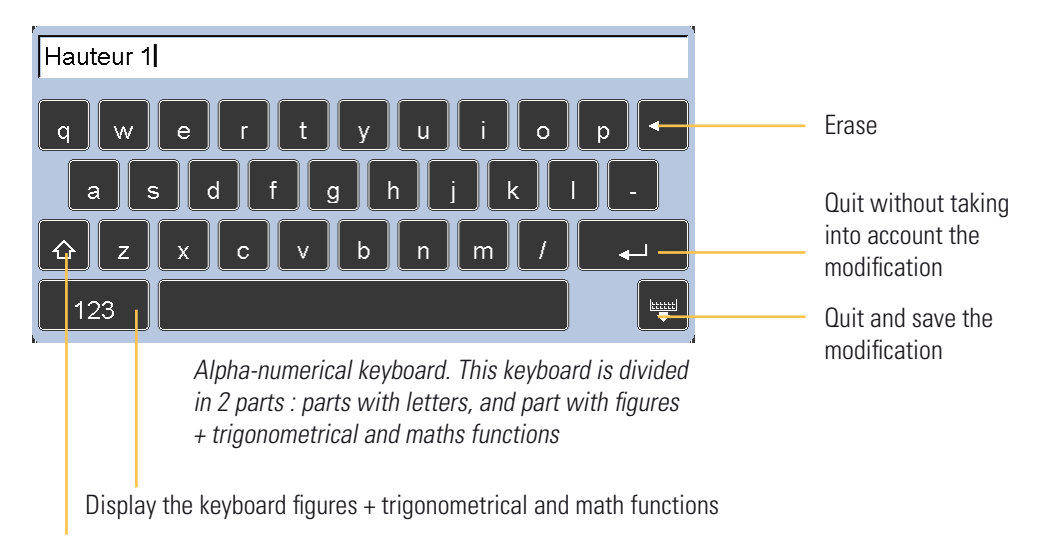

Capital letters

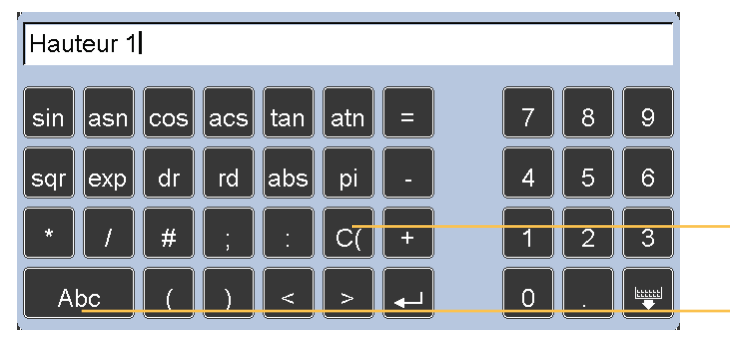

C( means « channel » in a calculation formula. Example C(1) means channel or probes Nr 1.

Display the keyboard with letters

#### Configuration of the device and the measure

This section describes the different windows that are accessible from the icon desktop. If you are on the measuring screen, you can reach the icon desktop by clinking on the «definition» button.

Your D400S can be entirely configured (language, IP addresses, communication etc...) from this window.

The measure (definition of part reference, tolerances, characteristics etc...) is also configured from this window.

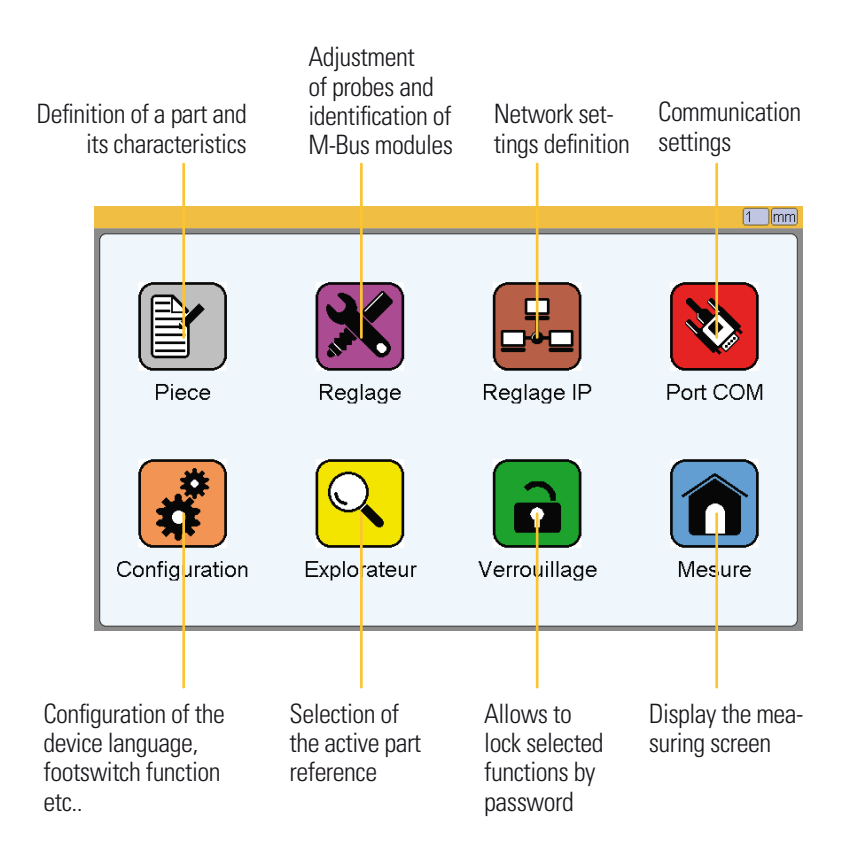

The 8 following sections describe the 8 icons of this screen.

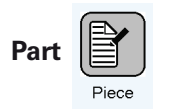

After clicking on this icon, the bellow window appears:

It gives the possibility to define all the characteristic of the active part reference. This window is divided in 2 areas

- A fixed menu area. The active menu is displayed on a blue background
- An input area changing in function of the active menu.

|                   |                   |                                       | <b>&amp;</b> 1 |
|-------------------|-------------------|---------------------------------------|----------------|
|                   |                   |                                       |                |
| Definition        | Entete impression |                                       |                |
| Cote              | II                |                                       |                |
| Postes            | Reference piece   | Demo                                  |                |
| Declenchemen      |                   |                                       |                |
| Etalonnage        | Statistiques      | ▲ NON                                 |                |
| Classes           | 11                | · · · · · · · · · · · · · · · · · · · |                |
|                   | Nombre de cotes   | ● 6                                   |                |
|                   | ü                 |                                       |                |
|                   | Type d'affichage  | ▲ Multicote                           |                |
|                   |                   |                                       |                |
|                   |                   |                                       |                |
|                   |                   |                                       |                |
| Fired as a second |                   | 1<br>                                 |                |
| Fixed menu area   | I                 | nput area                             |                |

The following 7 sub-sections describe the 6 menus of the fixed area.

#### **Definition**

| Demo | ×             |                   | ÷ (         | Text printed at the<br>top of page when<br>printing |
|------|---------------|-------------------|-------------|-----------------------------------------------------|
|      | Definition    | Entete impression | 1           | printing                                            |
|      | Cote          |                   |             | <ul> <li>Part name</li> </ul>                       |
|      | Postes        | Reference piece   | Demo 🦯      |                                                     |
|      | Declenchement |                   |             | - Or not to take into                               |
|      | Etalonnage    | Statistiques      | ▲ NON       | account measures                                    |
|      | Classes       |                   |             |                                                     |
|      |               | Nombre de cotes   | <b>▲</b> 6  | calatione                                           |
|      |               |                   |             | Number of cha-                                      |
|      |               | Type d'affichage  | ▲ Multicote | racteristics of the                                 |
|      |               |                   |             | part. From 1 to 32                                  |

- Multiple : horizontal bargraphs, up to 32 on the same screen
- Char by Char : Single characteristic mode with needle indicator
- Horlogerie : Digital values only and direct access to some functions
- Gear : Special mode for controlling Gears characteristics (Fi", fi" and FR),

## Characteristic

Selection of the characteristic that will be configured with the bellow commands

The « Characteristic » menu is divided in 3 parts

#### First part (1/3)

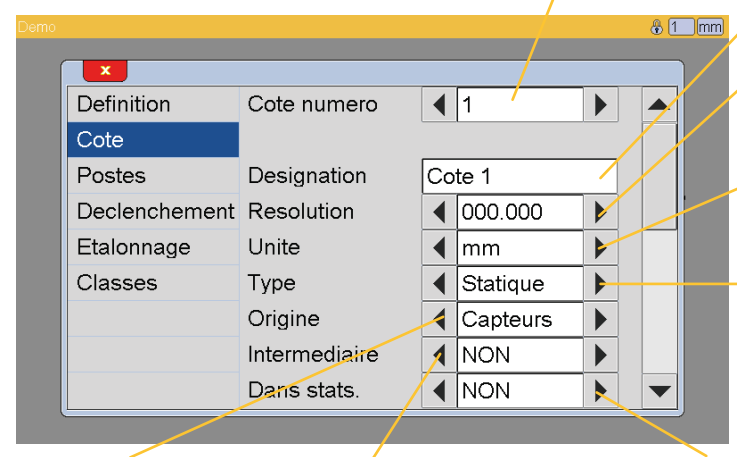

Defines if the characteristic comes from a probe or from the result of another calculation. Read the next pages for additional information Defines if the characteristic will be intermediate or not (used for the calculation of another characteristic) and therefore not displayed and without tolerances <sup>17</sup> Name of the characteristic. Example « Height 1 »

Choice of the resolution

Measuring unit : mm, inches (In) or DMS (Degree/Minutes/Seconds) for angles

Static measurement (display continuously the probe value) or dynamic (displays the min, max, max-min, average or median value seen from the reset of the dynamic measurement memory)

Allows to average the probe's refreshment rate on the screen in order to limit the blinking of the last decimals.

For going to the next part (2/3) press on the arrow of the vertical scroll bar.

Second part (2/3)

| ×             |                 |        | \$ 1_ | Definition of the mas      |
|---------------|-----------------|--------|-------|----------------------------|
| Definition    | Tolerance sup.  | +1.000 |       | Definition of the nomin    |
| Cote          | Etalon          | +0.000 |       | characteristic (like writt |
| Postes        | Nominal         | +0.000 |       | of the part drawing)       |
| Declenchement | Tolerance inf.  | -1.000 |       | — Definition of the low    |
| Etalonnage    |                 |        |       | tolerance of the select    |
| Classes       | Limites de ctrl |        |       | characteristic             |
|               | Lim.ctrl.sup.   | +0.800 |       | Control limits are warnin  |
|               | Lim.ctrl.inf.   | -0.800 |       | activated when the val     |
|               |                 |        |       | is close to the tolerar    |
|               |                 |        |       | limits.                    |

Definition of the upper tolerance of the selected characteristic

Defines the values of the warnings

Example of characteristic displayed with control limits :

| Good part            |
|----------------------|
| Good part with alarm |
| Bad part             |

```
Third part (3/3)
```

| Demo |               |         | 81 | mm |                                               |
|------|---------------|---------|----|----|-----------------------------------------------|
| Í    | ×             |         | _  |    |                                               |
|      | Definition    | Formule |    |    |                                               |
|      | Cote          |         |    |    |                                               |
|      | Postes        | C(1)    |    |    | <ul> <li>Input area for the calcu-</li> </ul> |
|      | Declenchement |         |    | 1  | lation formula.                               |
|      | Etalonnage    |         |    |    |                                               |
|      | Classes       |         |    |    |                                               |
|      |               |         |    |    |                                               |
|      |               |         |    |    |                                               |
|      |               |         |    |    |                                               |
|      |               |         |    |    |                                               |

The calculation formula defines the probes combination.

C(n) where 'n' is the number of the probe (1\*n\*99)

#### **Operators**

The following operators are allowed in the calculations: + - \* / ( )

| As well as : |                                                                    |
|--------------|--------------------------------------------------------------------|
| SIN (x)      | = sine of x                                                        |
| COS (x)      | = cosine of x                                                      |
| TAN (x)      | = tangent of x                                                     |
| ASIN (x)     | = arc sinus of x                                                   |
| ATAN (x)     | = arc tangent of x                                                 |
| SQR (x)      | = square root of x                                                 |
| EXP(x)       | = raises the number e $(2,7182818)$ to the power of the argument x |
| y ** x       | = raises y to the power x                                          |
| LN (x)       | = natural logarithm of x                                           |
| LOG (x)      | = 10 base logarithm of $x$                                         |
| ABS (x)      | = absolute value of x                                              |
| PI           | = 3,1415926                                                        |
| RD           | = coefficient of conversion from radians * degrees (180/PI)        |
| DR           | = coefficient of conversion from degrees * radians (PI/180)        |
|              |                                                                    |

- For trigonometric functions, «x» is expressed in radians
- You have the possibility of using integer or real coefficients, which can be expressed as scientific expression (Ex. 2.2E-6 for 0.0000022).
- We recommend not using a trigonometric function directly on the value provided by an inductive probe. E. g. ABS(C(1)).

#### Predecence of operators

The hierarchy of operators in calculations is as follows:

- 1 parentheses ()
- 2 EX (x)
- 3 negations -
- 4 multiplication and division \* /
- 5 addition and subtraction + -

#### Syntax error

- one or more opening parentheses missing. Ex. COS (25\*C(2)+5))
- one or more closing parentheses missing. Ex. COS (25\*C(2)+5
- one or more non useful letters. Ex. C(5)-COS2/pi
- writing error concerning an exponent. Ex. -25E++5 or 5.E2
- one or more operations missing. Ex. C(2)5 or C(1)C(2)
- one or more functions without argument. Ex. COS() or C()
- one or more operations without argument. Ex. C(2)+ or C(21)--C(5)
- incorrect use of a table of variables (more than one table declared or use of a table in an operation) Ex. C(2..5)+C(1..3) or COS(1..2)

## Note: the - sign is authorized before a table of variables

- non integer values in a table of variables. Ex. C(+1.2) or C(1E2)

#### Impossible calculation

- 1. inconsistent arguments Ex. C(0), C(35)
- 2. 1st term of a table of variables exceeds or equals the second Ex. C(12..3)

#### Combination to be reconsidered

1. When using other characteristic for a dynamic measurement, the use of tables of variables is compulsory. (i. e. C(1) cannot be used, while C(1.3) can)

#### <u>Fixtures</u>

According to the complexity of the part being measured, it is sometime necessary to use several fixtures to control one part.

It is therefore possible to define up to 32 fixtures by part reference.

If the fixture number is different from 1, you must indicate for each fixture the first and the last measured characteristic.

The fixture can be automatically selected by a detection of a probe motion. It is necessary to indicate which characteristic triggers this automatic fixture switch and which value must the probe have to trigger.

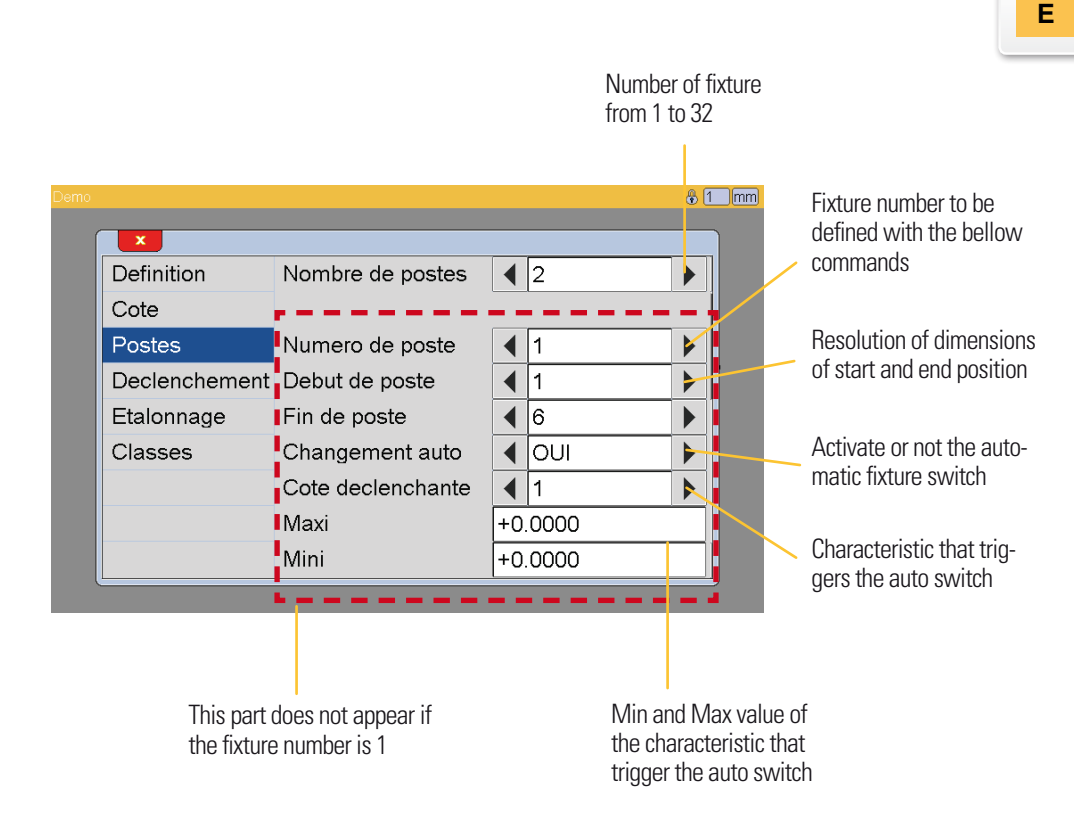

#### Measure trigger

On the standard The D400S measures continuously. It means that the characteristic value is refreshed continuously.

Measurements can however been triggered by several ways:

|                                                                      |                                                                                | <del>6</del> 1                      | mm  | <ul><li>Continuous measurement</li><li>or trigger modes:</li><li>From a footswitch action</li></ul>            |
|----------------------------------------------------------------------|--------------------------------------------------------------------------------|-------------------------------------|-----|----------------------------------------------------------------------------------------------------|
| Definition<br>Cote<br>Postes<br>Declencheme<br>Etalonnage<br>Classes | Declenchement Temps Base de temps                                              | CYCLIQUE                            |     | or<br>•From a cyclic way from 1<br>second to 99 hours.<br>Or<br>•From a PLC script.<br>Time between 2 measures |
| Thi<br>the<br>or 1                                                   | is part does not appear if<br>measure is continuous<br>triggered by footswitch | Unit of the time betwee<br>measures | n 2 |                                                                                                    |

#### **Calibration**

Before starting to measure, you must calibrate your D400S.

It is then possible to control if the value measured on the master is still in conformity with the first calibration. This mode is called "calibration control"

#### STAND BY

The stand-by test is done to control if the probes are in good position and in normal operating conditions.

During each calibration, The D400S controls the probe position without and then with the master

The D400S checks if the difference between the 2 probes position is bigger than the stand by value.

#### REPETITION

This test aims to check the correct position of the master part as well as the correct state of the fixture.

The master part is measured 2 times and The D400S checks if the difference between the 2 measurements is not greater than the repetition value;

This value is a percentage (max 25%) of the tolerance interval. The repetition value is therefore different for each characteristic.

|               |                    |              | 8 1 mm | Selects a standard<br>calibration or a ca- |
|---------------|--------------------|--------------|--------|--------------------------------------------|
| Definition    | Mode d'etalonnage  | ◀ Etalonnage |        |                                            |
| Cote          | Test repetition    |              |        |                                            |
| Postes        | Retombee (mm)      | +0.0050      |        | If « Yes » a stand-by                      |
| Declenchement | Repetition (%)     | +0.01        |        | test will be asked                         |
| Etalonnage    |                    |              |        | after the the calibra-                     |
| Classes       | Declenchements     | AUTO         |        | uon.                                       |
|               | Interval d'etal.   | 0 : 0        |        | Values of the stand<br>by and repetition   |
|               | Pieces entre etal. | 0            |        | tests described above.                     |

If trigger=manual, the operator will decide when to calibrate by pressing the "calibration" key of the measuring screen. Otherwise the calibration will be asked automatically.

#### **Classification**

The D400S offers the possibility to sort parts by dimensional classes.

For using this functionality, you must enter the number of classes (up to 16) and on which characteristic the sorting will be done.

If you want to use N classes, you must define

- the upper limits of the classes 1 to N (decreasing values from 1 to N)
- the lower limit of the class 'N',
- a name for each class.

In this case, the class (number and name) will be displayed together with the value. The class is also available on the output of the IO modules.

|      |                                       |                                 |                    | Number of classes (up to 16)                      |
|------|---------------------------------------|---------------------------------|--------------------|---------------------------------------------------|
| Demo | Definition                            | Nombre de classes               | € 1 m              | Choice of the characteris-<br>tic to classify     |
|      | Postes<br>Declenchement<br>Etalonnage | Cote a classer<br>Classe numero |                    | Numéro de la classe<br>Number of the class confi- |
|      | Classes                               | Maxi<br>Mini                    | -1.0000<br>+0.0000 | Upper and lower limit of the class                |
|      |                                       | Message                         |                    | Name of the class                                 |

The part is now configured. After quitting this windows (by pressing on the white cross on red background) a message appears asking if you want to save the modification. Press yes or no.

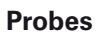

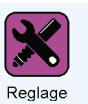

After clicking on this button, the below window appears :

| Demo          |                                                   |                                                               | 🛞 [1_]mm |
|---------------|---------------------------------------------------|---------------------------------------------------------------|----------|
| Piece         | Entree capteur<br>Identifiant<br>Position capteur | <ul> <li>↓ 1</li> <li>9#C2000001</li> <li>+8. 1346</li> </ul> | Port COM |
| Configuration |                                                   |                                                               | Mesure   |

This window allows identifying a M-Bus module for probes connection and displays the probe value for checking his state or adjusting its position on the fixture.

Digital probes and M-Bus modules are connected on a Bus. It is therefore necessary to identify them. The identification procedure is described on the chapter  $4.3 \,$  « installation of M-Bus modules ».

#### Network setting

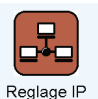

After clicking on this button, the below window appears :

| Demo        |            |                 | 🛞 1 mm   |
|-------------|------------|-----------------|----------|
| [ [         | ×          |                 |          |
|             | Adresse IP | 192.168.001.100 |          |
| l           | Masque     | 255.255.255.000 |          |
| Piece       | Passerelle | 192.168.000.254 | Port COM |
|             | Port       | 1001            |          |
| <b>*</b>    | Actif      |                 |          |
| Configurati | Imprimante | 000.000.000.000 | Mesure   |
| l           |            |                 | ۳ ا      |

If you do not use the network, it advised to de-active it in order not to slow down the system.

This window allows configuring the network settings of your D400S.

The virtual keyboard for entering data verifies whether the correct form to reduce the risk of error.

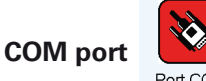

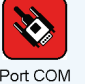

After clicking on this button, the below window appears.

This window allows configuring the communication settings of your D400S.

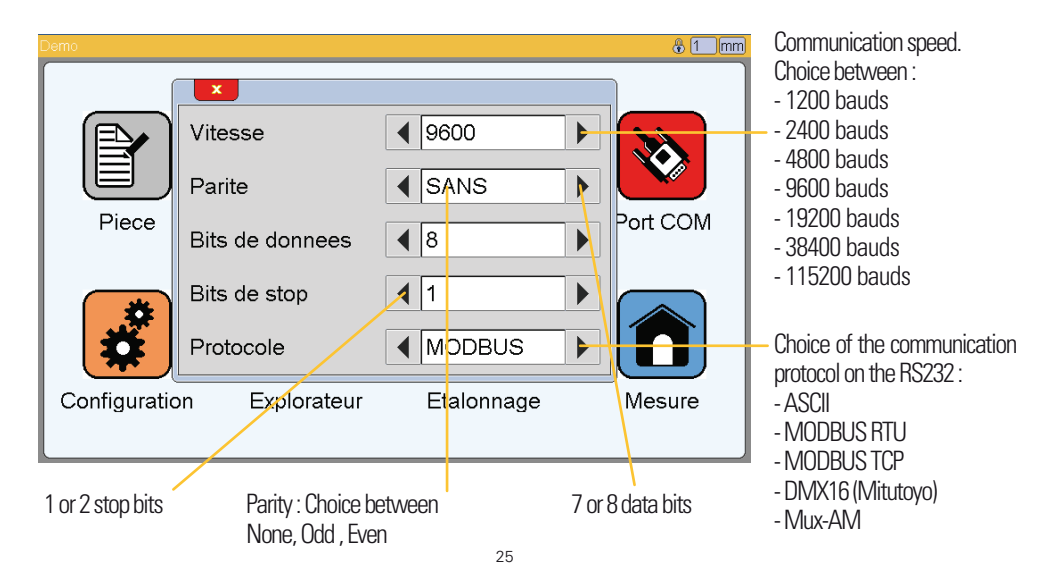

# Configuration

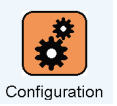

After clicking on this button, the below window appears. This window allows configuring the general settings of your D400S.

|                                                                                                    | Language                                                                                                    | selection                        |                                                                 |                                                                                                    |
|----------------------------------------------------------------------------------------------------|----------------------------------------------------------------------------------------------------|----------------------------------|-----------------------------------------------------------------|----------------------------------------------------------------------------------------------------|
| Domo                                                                                                    | Langue                                                                                                    | Francais                         |                                                                 | Footswitch function :<br>- « Dyn Meas» allows to re-<br>set the dynamic measure-<br>ment memory (Min, Max,<br>Average etc.) |
| Piece                                                                                                    | Affectation pedale                                                                                                  | INIT DYN<br>RS232<br>NON         | Port COM                                                        | - «Measure» allows to trig-<br>ger the measurement by a<br>footswitch action                                                |
| Configuration                                                                                                    | Type de bargraph                                                                                                    | GAUCHE<br>Calibrer               | Mesure                                                          | -« Transfert » : transfers the measurement of the active fixture on the RS232 or USB                                        |
| Data transfert type :<br>- RS232<br>- USB (if your D400S's hard<br>ware is configured in virtua<br>keyboard or is a USB stick i<br>connected) | Allows to change the<br>bar in green or red if<br>characteristics of a fixt<br>are good or not.<br>is<br>Fixture ok | title Bai<br>the gau<br>ures Lef | rgraph origin in multi<br>uging mode.:<br>t<br>uteur 2<br>Inter | For calibrating the touch screen. Click precisely on the 4 crosses that appear successively.                                |
|                                                                                                    | 10.86                                                                                                    | 532 ::= 🖳 Cu                     | rsor                                                            |                                                                                                    |

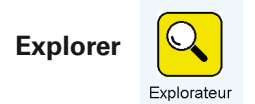

After clicking on this button, the below window appears. The explorer allows selecting the active part reference. Up to 128 part references can be stored on The D400S.

|               | 000 : part 1                                     |            | 8 1 mm   | Select the part refe-<br>rence by clicking on its<br>name                                               |
|---------------|--------------------------------------------------|------------|----------|----------------------------------------------------------------------------------------------------|
| Piece         | 000 : part 1<br>001 :<br>002 :<br>003 :<br>004 : |            | Port COM | A long click opens a<br>menu that allows to<br>copy/paste/delete a<br>part reference. See<br>next page. |
| Configuration | 005 :<br>006 :<br>007 :<br>Explorateur           | Etaionnage | Mesure   | Arrow pad to se-<br>lect the following<br>ranges                                                        |
|               |                                                  |            |          | Validate the part re-<br>ference selection and<br>quit the windows                                      |

It is possible to copy/paste and delete a part reference.

Click during 2s on a part reference name and a menu with the available option will appear.

For copying a part reference, select copy, then click on an empty place, then click on the paste button.

#### Example : copying a part reference :

1 - Click 2 s on the part reference « part 3 », then on « copy ».

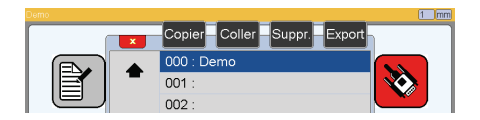

2 – Select a free space, and click during 2s on it, then click on « paste ».

3 – The new part reference has been created with the same name.

For changing the name, go the the part-->definition menu

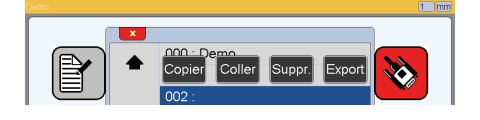

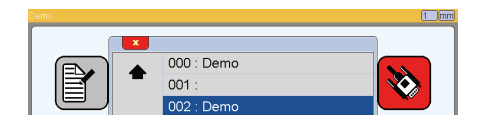

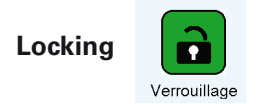

After clicking on this button, the below window appears. This screen allows to lock by password some functions of The D400S.

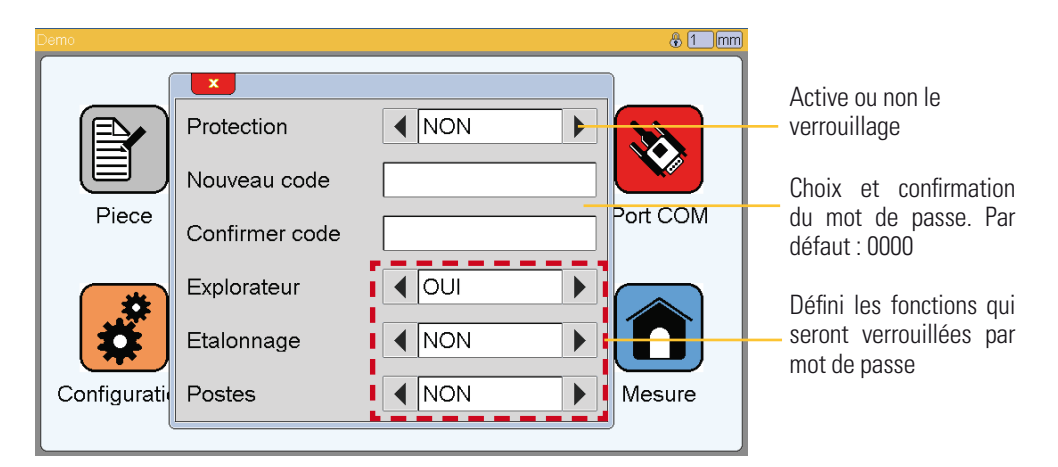

When the locking is activated, a lock appears on the title bar.

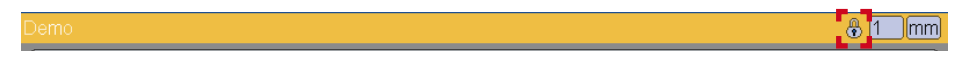

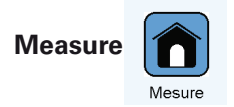

After clicking on this button, the measuring screen appears. Please read the chapter 7 for the presentation of the measuring screen.

#### **Measuring screen**

The D400S starts on this screen.

The measuring screen allows seeing the characteristics of the part that has to be controlled and allows accessing to the statistic functions.

#### **General presentation**

🖁 1 🛛 mm Upper part. See chapter Cote 1 «Generalities» + 1.000 0.000 + - 1.000 Char 2 + 1.000 0.004- 1.000 Char 3 Menu. See chap-0.004+ 1.000 ter «Menu of the - 1.000 Char 4 measuring screen» 0.004 + 1.000 - 1.000 Char 5 + 1.000 0.004- 1.000 Characteristics or Char 6 + 1.000 0.004 statistic display : - 1.000 Char 7 - Bargraphs + 1.000 0.004 - 1.000 - Needle Char 8 + 1.000 0.004 - Numerical values - 1.000 - Statistics

The measuring screen is divided in 3 parts.

#### **Display modes**

The D400S can display the characteristics with horizontal bargraphs in case of multi-gauging measurement or with a needle indicator in the case of single characteristic measurement.

#### Bargraphs (Multi-gauging mode)

The bargraph's size change according to the characteristics number :

From 1 to 4 characteristics

| Cole 1 |   | 0.000 | 1.000  | Р     |
|--------|---|-------|--------|-------|
| Owr2   |   | 0.000 | - 1900 | 195   |
| Our3   | - | 0.004 | - 1908 |       |
| 2014   | - | 0.004 | - 180  |       |
| 241    |   | 0.004 | - 1900 | 10.00 |
|        | - | 0.004 | - 1992 | *     |
| Chars. | - | 0.004 | - 180  |       |
| 0#7    | - | 0.004 | 1000   |       |
| Char.8 | - | 0 004 | + 100  | 1 al  |

From 5 to 8 characteristics

| Cole 1 | 1.  | 0.000 |        | Ρ       |
|--------|-----|-------|--------|---------|
| 2#2    |     | 0.000 | 1.100  | -       |
| Ow3    |     | 0.004 | - 1800 | POCTO-  |
| Oler 4 | - 1 | 0.004 | - 1800 |         |
| De5    | -   | 0.004 | - 1908 | 572     |
| 21#15  |     | 0.004 | - 100  |         |
| 0#7    | -   | 0.004 | - 190  |         |
| Ow 8   | - 1 | 0.004 | - 180  | Celevan |
|        | - 1 | 0.004 | - 1900 | 14      |

From 9 to 16 characteristics

| Cole 1 |   | 0 000 |        | 14    |
|--------|---|-------|--------|-------|
| Owr2   |   | 0.000 | - 1908 | E     |
| Ogr3   | - | 0.004 | - 1900 |       |
| 2001   | - | 0.004 | 1000   |       |
|        |   | 0.004 | - 180  |       |
| Oar5   | - | 0.004 | 1.000  | 9     |
| Chards | _ | 0.004 | 1.100  | Date  |
| Ow?    |   | 0.004 | - 1908 |       |
| Char 8 | - | 0.004 | - 1908 | Dett. |
|        | - | 0.004 | - 1900 | 1     |

From 17 to 32 characteristics

| 0.000 1 |   | 0.000 | 1.000 |
|---------|---|-------|-------|
| 248.2   |   | 0.004 | 1.100 |
| Orr3    | - | 0.004 | 1.00  |
| Cher4   | - | 0.004 | - 100 |
| Oet5    | - | 0.004 | 1.000 |
| Charis  |   | 0.004 | 1.000 |
| Ow?     |   | 0.004 | 1.000 |
| Cher3   |   | 0.004 | + 100 |

Up to 8 characteristics by screen, the tolerances are indicated at the right hand side of the characteristic. Up to 16 characteristics by screen, the part name is written at the left hand side of the bargraph. With more than 16 characteristics only the characteristic number is displayed.

#### Needle indicator (mode char. by char.)

With this mode, only one characteristic is displayed on the screen and its position is represented by a needle.

Particular functions are then available on the left hand side menu. See next page for details.

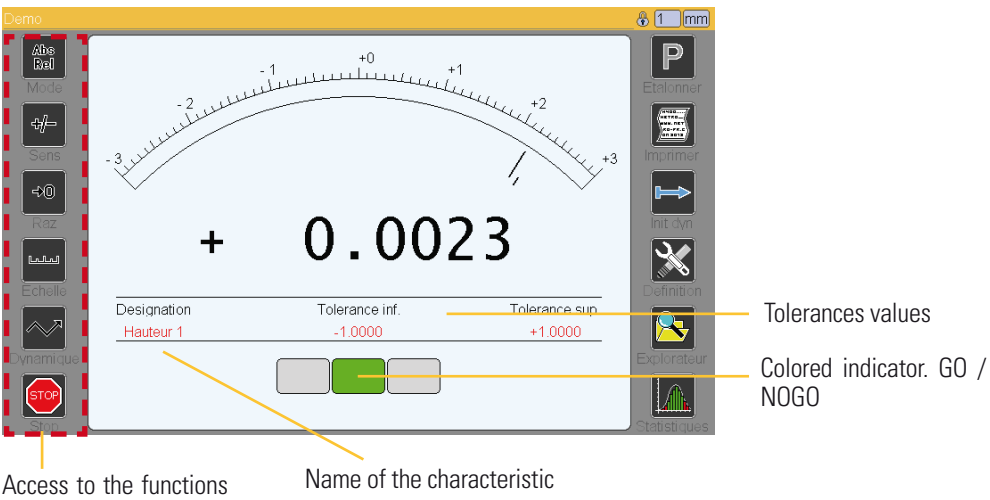

Access to the functions of the char. By char. Mode. See next page for details.

Functions of the char. By char mode

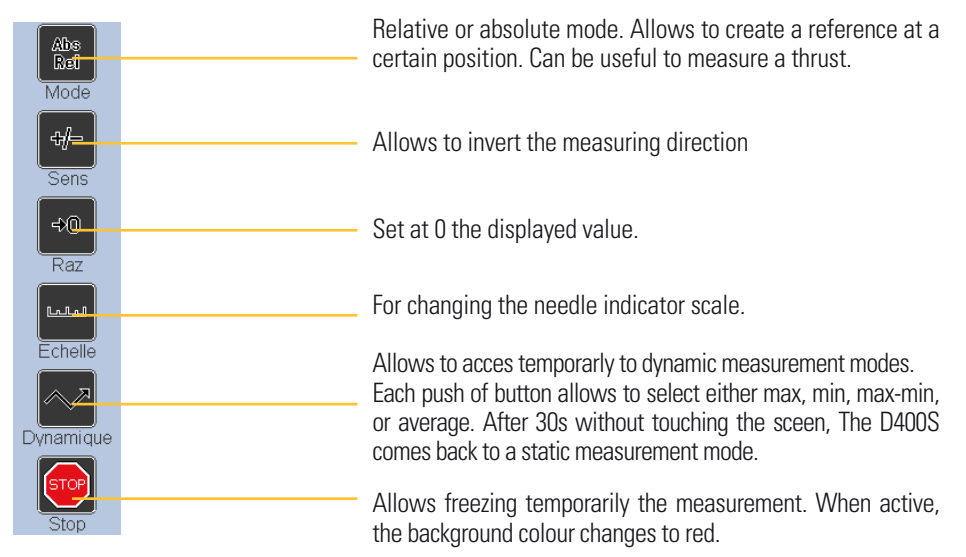

#### Multi-gauging manual

| Demo                 |                               | 1 mm                                                                                                    |
|----------------------|-------------------------------|----------------------------------------------------------------------------------------------------|
| Clear<br>Clear       | Hauteur 1 +0.0000<br>+ 0.0005 | Preset<br>₹®                                                                                                    |
| Mini<br>Mini<br>Maxi | Char 2 +0.0000<br>- 0.0125    | Raz<br>M<br>Sens                                                                                                    |
| Maxi-mini            | Hauteur 2 +0.0000<br>+ 0.0000 | Restance of the second second |
| Moyenne              | Char 4 +0.0000<br>+ 0.0000    | Definition                                                                                                    |

E

This display mode allows displaying one or several characteristic in the same time. Each characteristic is displayed on a box that contains the following information:

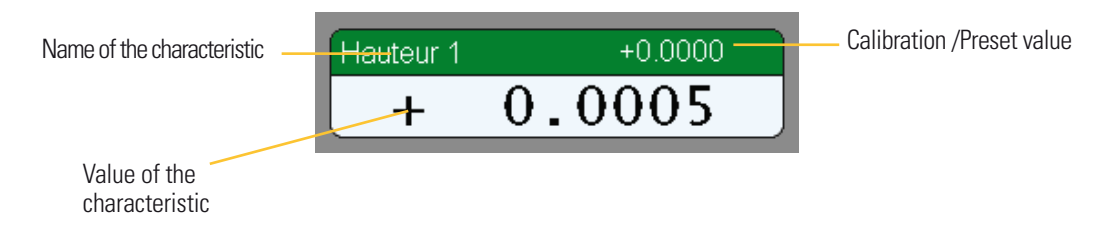

Up to 12 characteristics can be displayed on the same screen and up to 32 characteristics in total, shared out on different fixtures (max 32 fixtures)

If several characteristics are displayed simultaneously, it is possible to make dynamic measurement (min, max ...) on only 1 selected characteristic. For doing this it is necessary to select the characteristic by clicking on its box. The selected box has a green bar on its upper part.

## Exemple:

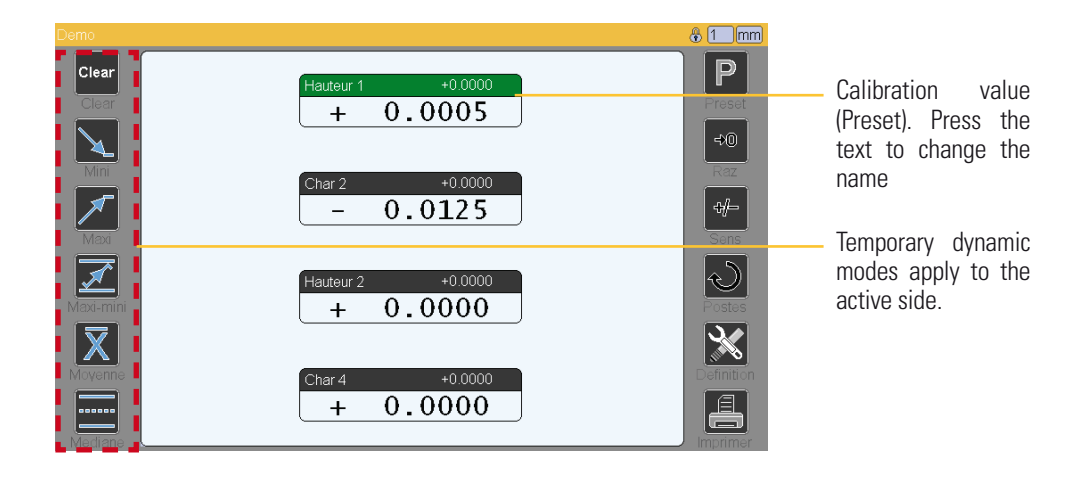

#### Temporary dynamic measurement modes

Erase the dynami measurement memory. Press here before starting to measure

Dynamic measurement modes. The active mode become red. For de-selecting a mode, click again on it or select another one.

Note: the "average" button is normally hidden. For having it, please select "yes" on the menu Configuration-->Average.

| Demo               |                           |                          | 🖁 1 mm           |
|--------------------|---------------------------|--------------------------|------------------|
| Clear<br>Clear     | Char 1 +0.000<br>+ 8.135  | Char 7 +0.000<br>+ 0.000 | Preset           |
| Mini               | Char 2 +0.000<br>- 17.485 | Char 8 +0.000<br>+ 0.000 | <b>₽0</b><br>Raz |
| Maxi               | Char 3 +0.000<br>+ 0.000  |                          | Sens             |
| Maxi-mini          | Char 4 +0.000<br>+ 0.000  |                          | Postes           |
| <b>X</b><br>Moyeme | Char 5 +0.000<br>+ 0.000  |                          |                  |
| Mediane            | Char 6 +0.000<br>+ 0.000  |                          |                  |

# Other functions

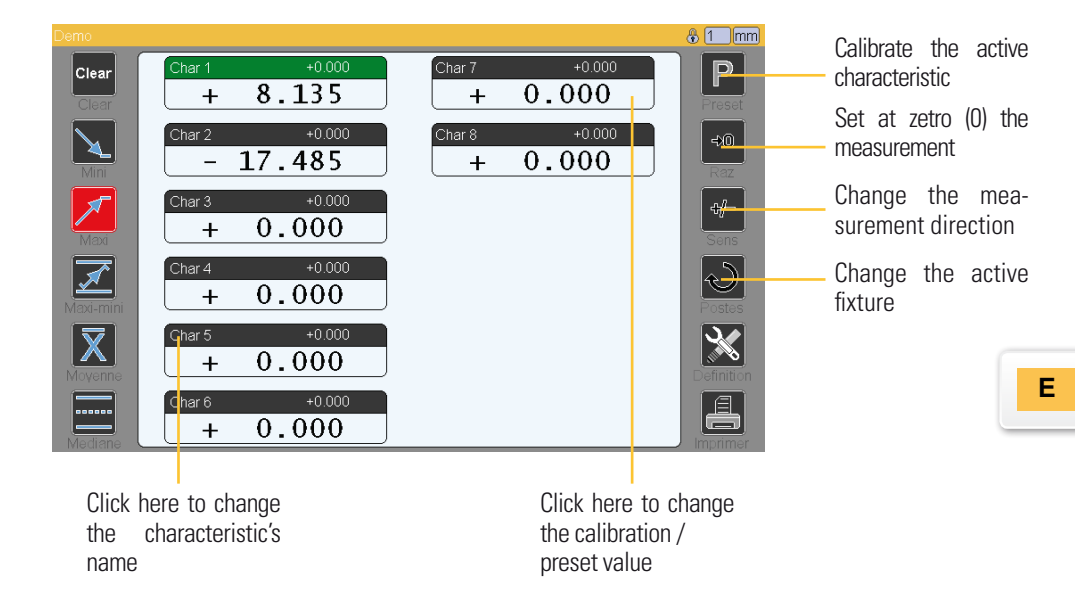

#### MEM function for dynamic measurement at several points

This function can store up to 256 measurement points in a temporary memory and can be used in dynamic functions: min, max, average and so on.

For this function, you must fill in the «MEM key» field «part -> counter» menu

To save an item simply press the blue area «Mem.» Each stored item, a counter is incremented. At any time dynamic functions are accessible.

To reset the memory, simply press the «Clear» button.

In the example below the displayed value corresponds to an average of 4 points.

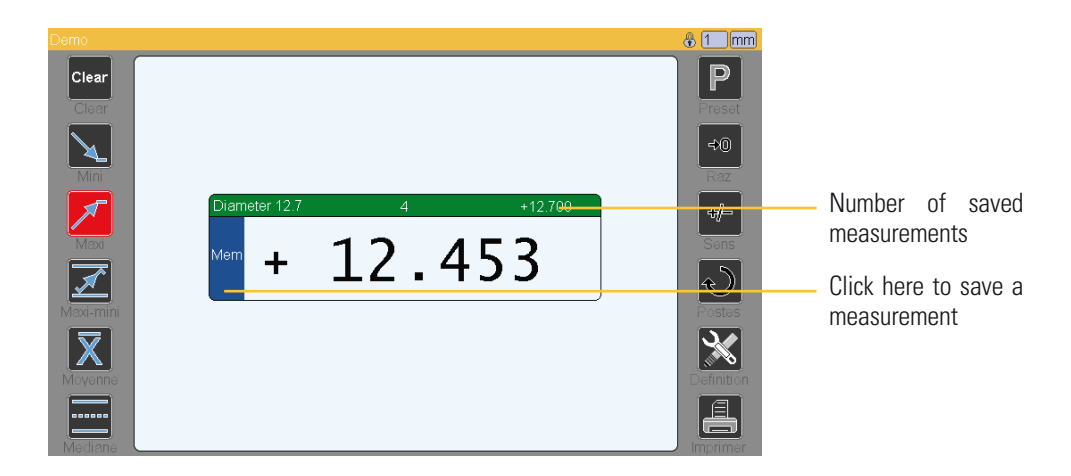

#### Measuring screen menu

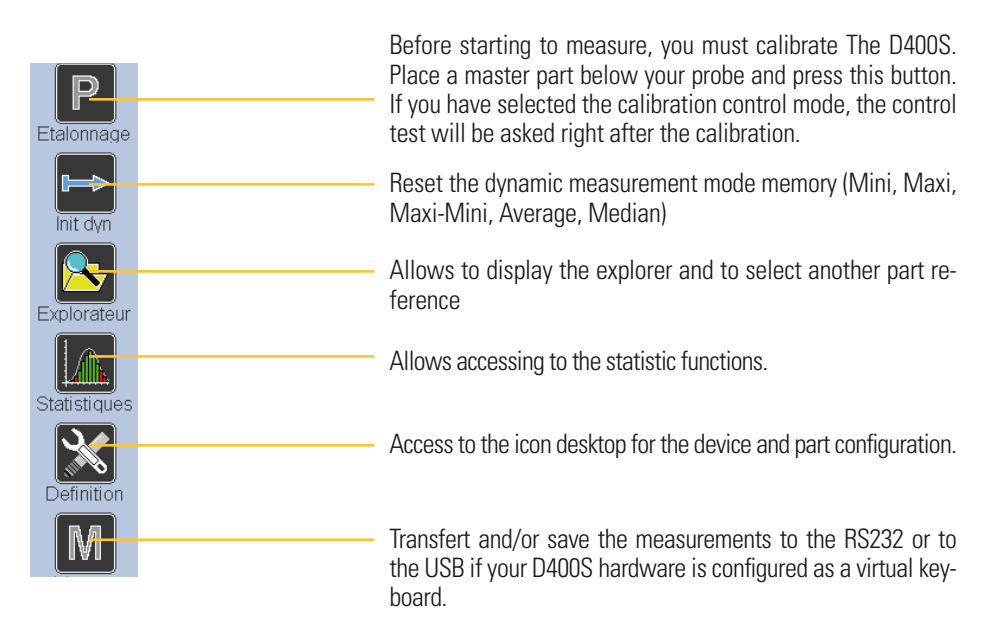

#### Statistic functions

The D400S is able to store up to 30'000 measurements by part reference (up to 128 part references).

These measurements can then be processed locally for statistic analysis.

The statistic screens can be reached by clicking on the «statistics» button on the measuring screen.

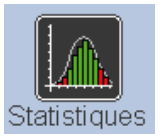

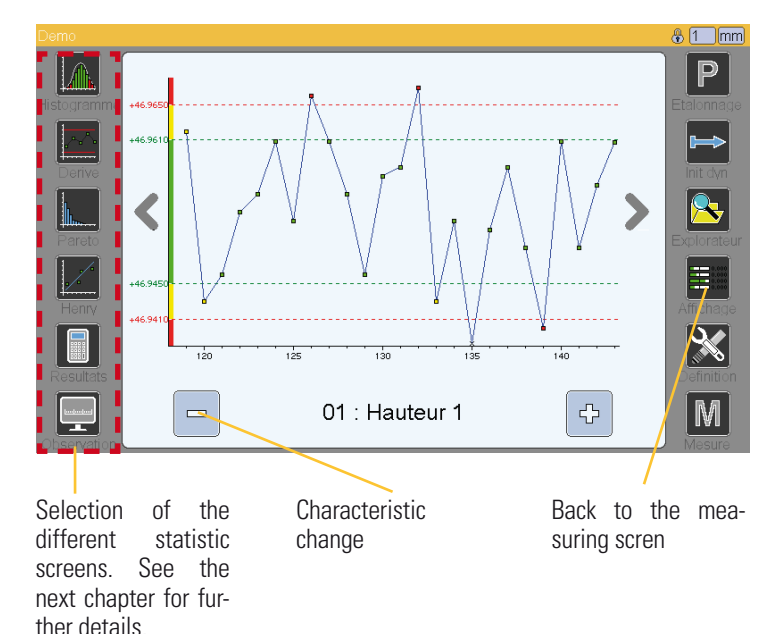

#### Histograms with Gauss curve

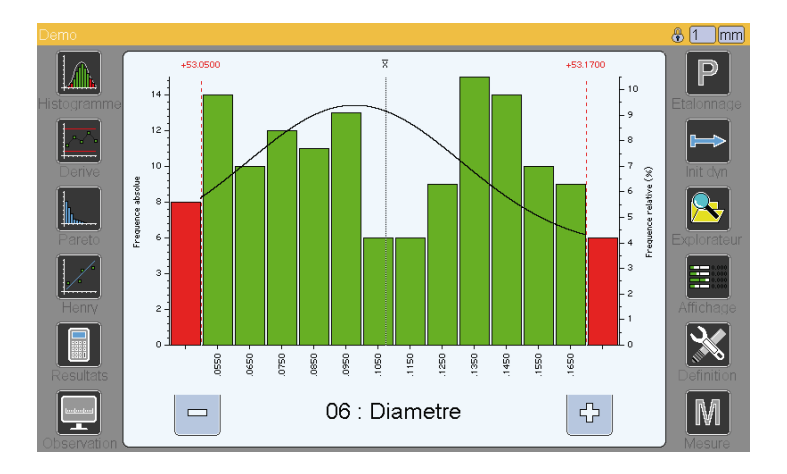

#### Evolution of the characteristic in the time

This screen allows to see the evolution of a characteristic in the time and to see its position from its tolerances.

Tolerance limits are represented by red lines.

Each measurement is represented by a square that become red, yellow or green depending on its value compared with its tolerances.

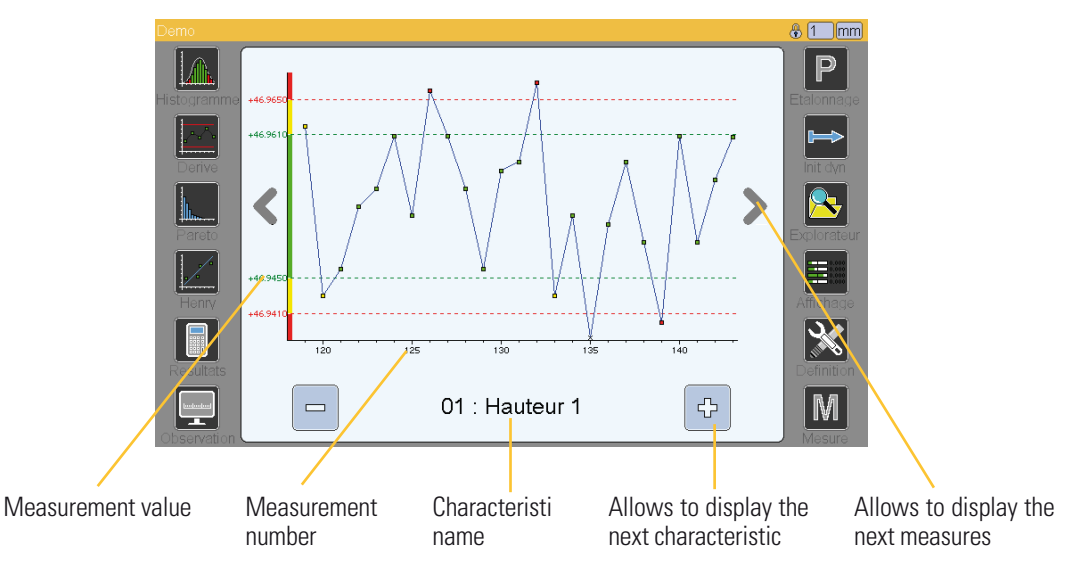

## Pareto chart

The Pareto analysis is statistical technique that is used for selection of a limited number of tasks that produce a significant overall effect. It uses the Pareto principle – the idea that a large majority of problems (80%) are produced by few key causes (20%)

For our dimensional control applications, this chart allows sorting the characteristics by frequency of apparition in the out-of-tolerance zone. This method allows knowing which characteristic generates the most problems on a part and therefore facilitates carrying out the most effective corrective actions.

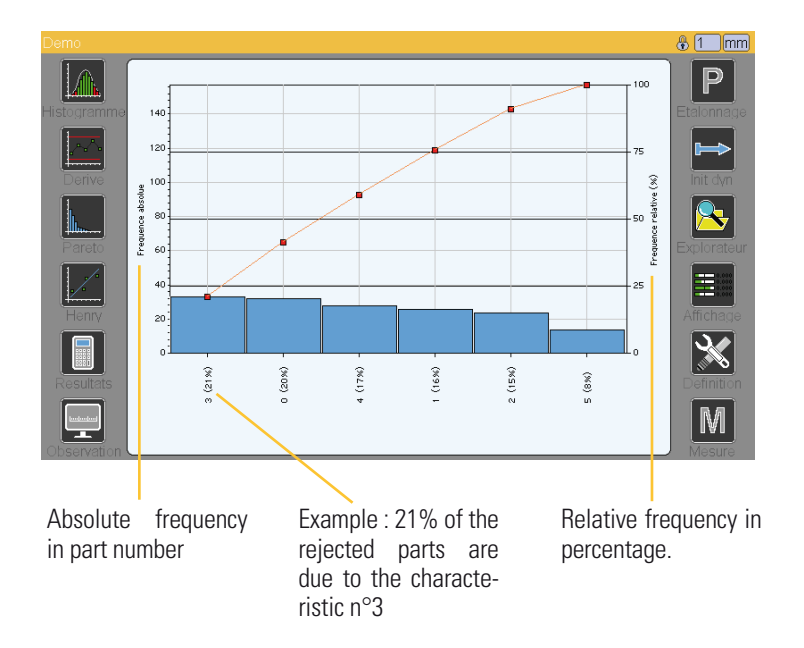

# Q-Q plot

A Q-Q plot (Q stands for Quantile) is a probability plot, which is a graphical method for comparing 2 probability distributions by plotting their quantile against each others.

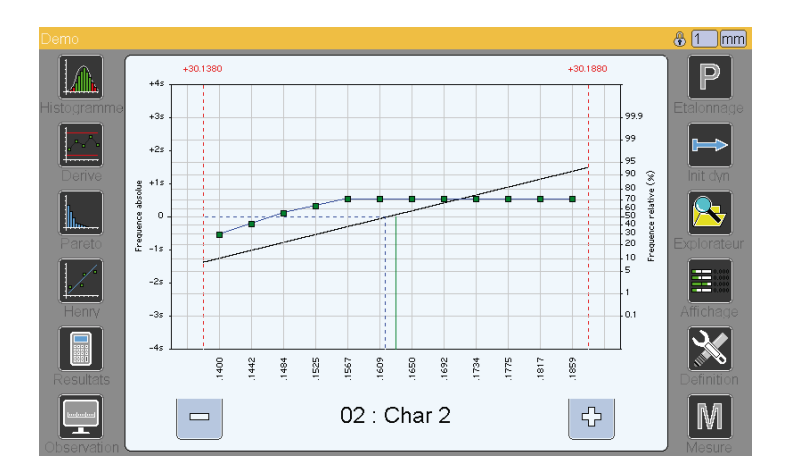

#### Results

Cet écran permet d'obtenir un résumé des valeurs obtenues par cote.

| Demo        |                 |             | 🖁 1 mm                                    |
|-------------|-----------------|-------------|-------------------------------------------|
|             |                 |             | D                                         |
|             | Tolerance sup.  | +0.0250     |                                           |
| Histogramme | Nominal         | +30.1630    | Etalonnage                                |
|             | Tolerance inf.  | -0.0120     |                                           |
|             | Moyenne         | +30.1616    |                                           |
| Derive      | Ecart-type      | +0.0174     | Init dyn                                  |
|             | Maxi            | +30.1920    |                                           |
| 1           | Mini            | +30.1330    |                                           |
| Pareto      | Etendue         | +0.0590     | Explorateur                               |
|             | Cm              | +0.4777     |                                           |
| <u>·</u>    | Cmk             | +0.4525     | 0.010                                     |
| Henry       | Nb de pieces    | 143         | Affichage                                 |
|             | Hors tolerances | 32          |                                           |
|             |                 | •           | <br>A A A A A A A A A A A A A A A A A A A |
| Resultats   |                 |             | Definition                                |
|             |                 | 02 · Char 2 | RA                                        |
|             |                 | 02. Char 2  | IAI                                       |
| Observation |                 |             | Mesure                                    |

#### I/O modules

The MB-IO modules have 8 input / output optocoupler.

# <u>Important:</u> modules (maximum 4) must be identified on the plots M-Bus 1-4).

The outputs are equivalent to the type «open collector PNP» and can be used with an external DC power from 12 to 30 volts maximum. The maximum drained by each output current is 50 mA.

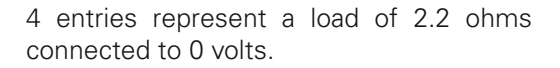

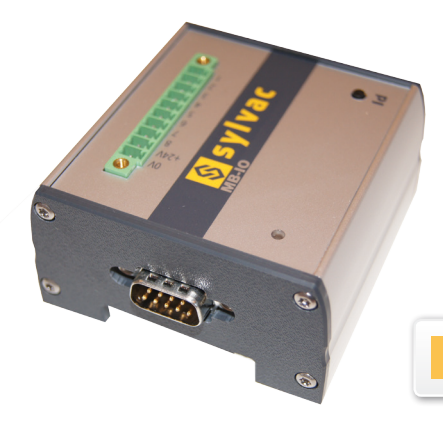

Е

Connection principle:

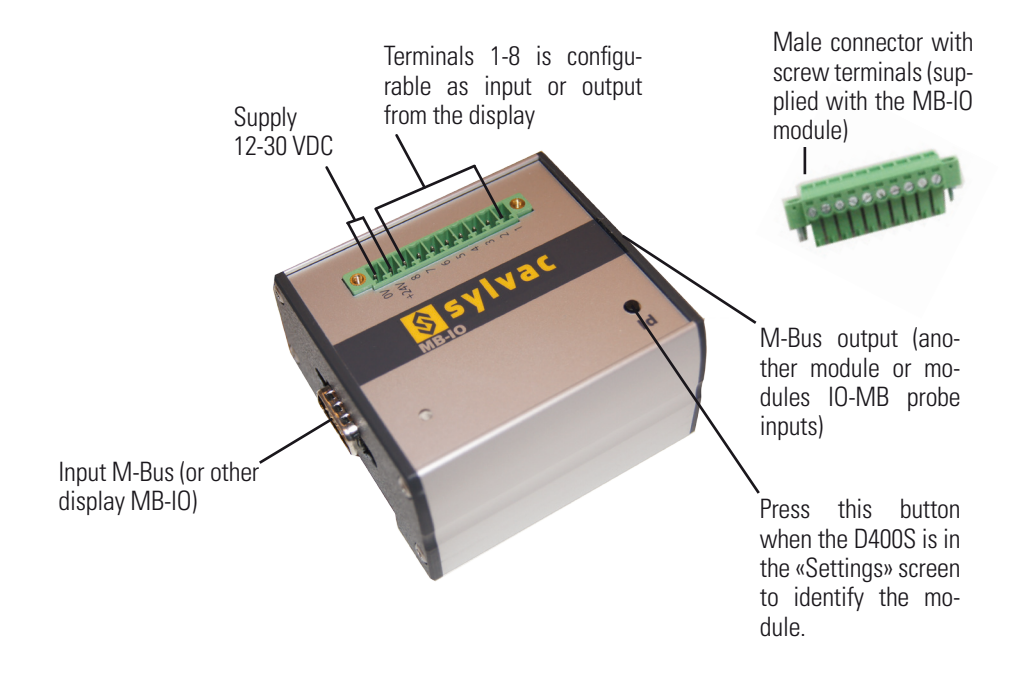

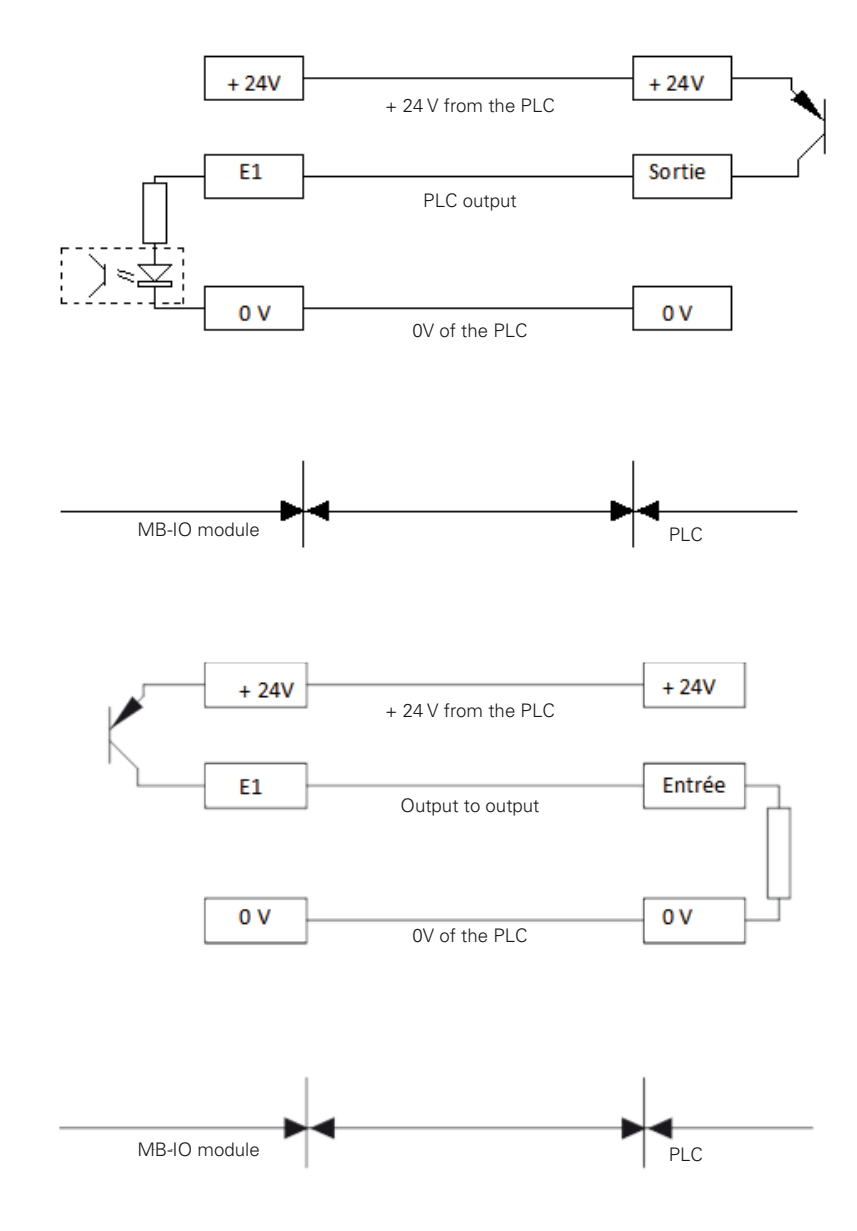

Examples of connection between a PLC and a D400S

#### Simplified inputs/outputs

#### Presentation

The D400S to the possibility of using modules O MB-IO.

The input / output modules ref MB-IO can be used in a complex way in a script written in the PLC D400S but also a much simpler way to perform basic functions such as:

- Input calibration
- Exit room good
- Etc ...

Procedure:

- 1 Connect your MB-IO first on the bus (maximum 4 modules).
- 2 Turn the D400S and go to the setting page.
- 3 Position yourself on input 1 (2, 3 or 4)
- 4 Press the button Id MB-IO Module

5 - Other drop-down menus then appear and just use it to assign a function to each of the 8 terminals available on each module.

| Input I = Module I,<br>Input 2 = Module # 2    |
|------------------------------------------------|
|                                                |
| Entree capteur                                 |
| Identifiant 9#E1000011  Choice of terminal 1-8 |
| Piece Position capteur - 0. 5000 Port COM      |
| Borne                                          |
| Fonction                                       |
| Configuratic Numero                            |
| «state side», select the                       |

#### Presentation

Your D400S can be programmed with PLC functions using MB-IO modules (M-Bus modules with 8 inputs/outputs). Maximum 4 MB-IO modules can be used, so 24 I/O are available.

These functions give the following possibilities:

- Direct automation of a machine by The D400S
- Automation of the measurement by an external system (PLC)

• Transmission of message on the serial link, or display of messages on the screen in function of programmable events.

The « Basic » programming language allows to define action in functions of inputs or internal status of The D400S. A PLC program has therefore to be defined.

#### **Program architecture**

A PLC script is composed by a number of sequences executed one after each others.

At the end of the cycle it starts again from the beginning.

A sequence is a row of instructions that are executed in a sequential way until the last instruction of the list has been executed. Inside a sequence, it is possible to read inputs, to define output status, to test The D400S status, to make loops and conditional calls. It is also possible to send information on the screen or on the RS232 port.

#### Editor

An editor with a coloured syntax allows to input the sequences.

For writing a script, go to the menu part--> script. Then click on the input area and type your script with the keyboard. When your script is finished, you have to select the option "PLC" in the menu part-->measure trigger.

You can after de-activate the scripts : Shut down The D400S, and click on the Metro Logo. Then you can continue or de-activate the scripts

|               | (2.1)                       |   |
|---------------|-----------------------------|---|
| Definition    | screen(01)                  |   |
| Cote          | 01 measure()                |   |
| Postes        | if not footswitch() goto 01 |   |
| Declenchement | loop while footswitch()     |   |
| Etalonnage    | screen(02)                  |   |
| Classes       | 02 measure()                |   |
| Automatismes  | if not footswitch() goto 02 |   |
|               | loop while footswitch()     |   |
|               |                             | - |

#### Structure of a sequence line

[label] [test condition] action if condition true (#0) [action if condition wrong (=0)]

Е

Part between [] are optionnal Each of the 4 parts is separed by a space. A label is a decimal number with 2 figures from 01 to 32.

#### Loops

The following instructions can be used :

| - | loop while | : | Loop « while the instuction is true »      |
|---|------------|---|--------------------------------------------|
| - | loop until | : | Loop « until the instruction become true » |

| <u>Exemples :</u>       |                                                  |
|-------------------------|--------------------------------------------------|
| loop while footswitch() | : wait until the de-activation of the footswitch |
| loop until footswitch() | : wait a footswitch action                       |

#### Tests

| - if else | : | Test « if condition true else |
|-----------|---|-------------------------------|
| - not     | : | negation                      |

#### Exemples :

if not in(12) preset() else goto 01:: if input 12 de-activated calibrate else go to sequence 01

#### Labels

Located in the beginning of a line, they allow to come back to the next instruction thanks to a goto instruction . From (01 to 09).

Exemple : 01 measure() If not footswitch goto 01

#### Inputs / Outputs

| in(nm)       | : test of the input "m" of the MB-IO module number "n"                  |
|--------------|-------------------------------------------------------------------------|
| set(nm)      | : activate the output "m" of the MB-IO module number "n"                |
| clr(nm)      | : de- activate the output "m" of the MB-IO module number "n"            |
| Footswitch() | : test of the footswitch input (return true if footswitch is activated) |

Exemples :

| set(13)         | : activate the output "3" of the MB-IO module number "1" (M-Bus ID n°1) |
|-----------------|-------------------------------------------------------------------------|
| if footswitch() | : test of the footswitch input status                                   |

#### Functions

Predefined function that can be used :

| measure() | : function for characteristic calculation and display refresh |
|-----------|---------------------------------------------------------------|
| display() | : function to display a dialog box on the screen              |
| print()   | : function to send message on the RS232 port                  |
| initdyn() | : function to initialize dynamic measurement                  |
| preset()  | : function to calibrate the active fixture                    |
| screen()  | : function to call a fixture                                  |

Exemples : screen(01) if in(11) preset() if in(12) initdyn() measure() print "end of cycle"

#### Function "print"

For sending a text on the RS232 port, the instruction has to be used in the following way : **print "your text"** The text must be between brackets.

It is also possible to send an ASCII character between 00 and 99 : print(13)

It is also possible to send a characteristic value : print(charvalue(01))

Function "display"

This function use the same principle than the « print » function

Function "screen"

The fixture number from 01 to 32 must be between brackets.

#### **Internal status**

| - | charvalue(n)  | : return the value of the characteristic « n »  |
|---|---------------|-------------------------------------------------|
| - | charstate(n)  | : return the status of the characteristic « n » |
| - | classstate(n) | : return the status of the class « n »          |
| - | partstate()   | : return the part status                        |

n = characteristic number 01 to 32

Exemple :
if partstate() set(11) else clr(11)

#### Communication

#### **ASCII** protocole (Ethernet et RS232)

#### **Presentation**

All the instructions are ended by a  $\ll$  carriage return  $\gg$  character (ASCII code  $\$ 

This character will be represented in the next pages of this manual by <CR>

#### Simplified commands

These commands return the displayed value of the characteristics.

Format : nn <CR> with nn = characteristic number 01 to 32.

Example to read the characteristic number 1 :

We send 01<CR> and The D400S return a value in the following format : +000.00000<CR>

#### <u>Format</u>

The ASCII protocol consists of exchanging reading or writing messages on the following general principle :

General status reading General status writings Reading of real number Writing of real number PnnEkkk? <CR> PnnEkkk=x<CR> PnnRkkkk ?<CR> PnnRkkk=±eee.ddddd<CR>

#### Parameters :

- **n** = characteristic number 0 to 31
- $\mathbf{E} = status$
- **R** = real
- **kkk** = function number
- **e/d** = real value with fixed presentation ±000.00000

#### Each message ends by **<CR>**

The transmission format is defined in the menu "COM port" :

| Speed       | 9600 by default           |
|-------------|---------------------------|
| Start bit   | 1 by default              |
| Bits number | 8 by default              |
| Parity      | without parity by default |
| Stop bit    | 1 by default              |

In writting, The D400S returns each message for acknowledgment at the end of the requested action (50 to 700ms depending on the action and the configuration). If the function does not exist, le D400S returns the message header followed by "=ERR".

For example if you try to write in the function 35 that does not exists, the answer will be PnnE050=ERR<CR>

| Function    | Direction | Description                                                                                               |  |  |
|-------------|-----------|----------------------------------------------------------------------------------------------------|--|--|
| 000=txt     | RW        | Name of the characteristic (20 characters)                                                                |  |  |
| 001=1 to 5  | RW        | Resolution : number of decimals                                                                           |  |  |
| 002=0 to 1  | RW        | Intermediate characteristic 1 = yes et 0 = no                                                             |  |  |
| 003=0 or 1  | RW        | Characteristic origin : 0 = probe et 1 = other                                                            |  |  |
| 004=0 or 5  | RW        | Characteristic type :<br>0 = static<br>1 = mini<br>2 = maxi<br>3 = maxi-mini<br>4 = average<br>5 = median |  |  |
| 006=0 or 1  | RW        | Control limits activated : 1 = yes, et 0 = no                                                             |  |  |
| 007=0 or 1  | RW        | Unit : 0 = mm ; 1 = inch ; 2 = DMS                                                                        |  |  |
| 008=txt     | RW        | Formula : max 49 characters                                                                               |  |  |
| 009=txt     | RW        | art reference : max 20 characters                                                                         |  |  |
| 012=1 to 32 | RW        | Number of characteristics                                                                                 |  |  |
| 017=1 to 16 | RW        | Number of classes                                                                                         |  |  |
| 018=0 to 31 | RW        | Classified characteristic                                                                                 |  |  |
| 019=0 or 1  | RW        | Calibration mode : 0 = calibration et 1 = control                                                         |  |  |
| 024=0 to 31 | RW        | Fixture number                                                                                            |  |  |
| 027=0 to 2  | RW        | Trigger : 0 = continuous, 1 = PLC et 2 = Cyclic.                                                          |  |  |
| 031=1       | W         | Refresh the display                                                                                       |  |  |
| 032=0 or 1  | RW        | Stop mode                                                                                                 |  |  |
| 033=1       | W         | Calibration                                                                                               |  |  |

#### List of the status instructions

#### List of the status instructions

| Function | Direction | Description                                |
|----------|-----------|--------------------------------------------|
| 000      | RW        | Upper tolerance                            |
| 001      | RW        | Lower tolerance                            |
| 002      | RW        | Upper contro I limit                       |
| 003      | RW        | Lower control limit                        |
| 004      | RW        | Master                                     |
| 005      | RW        | Nominal                                    |
| 006      | RW        | Mini class                                 |
| 007      | RW        | Maxi class                                 |
| 008      | RW        | Fixture threshold min                      |
| 009      | RW        | Fixture threshold max                      |
| 010      | RW        | Stand-by value (for calibration control)   |
| 011      | RW        | Repetition value (for calibration control) |
| 012      | W         | Displayed value                            |

#### **Exemples**

| 0 | Asking <sup>-</sup> | the displayed val<br>Question<br>Answer | ue of the characteristic number 1:<br>: P01R012 ?CR<br>: P01R012=+012.49500CR |
|---|---------------------|-----------------------------------------|-------------------------------------------------------------------------------|
| 0 | Asking <sup>-</sup> | the resolution of<br>Question<br>Answer | the characteristic number 2 :<br>: P02E001 ?CR<br>: P02E001=2CR (3 décimales) |
| 0 | Change              | the resolution to<br>Question<br>Answer | 0 4 decimals :<br>: P02E001=3CR<br>: P02E001CR                                |

#### Modbus protocols (TCP and RTU)

This protocol allows to connect The D400S on a compatible PLC. This protocol allows to control the entire functionalities of The D400S with numerous registers. (up to 256 registers can be read by Modbus telegram)

The D400S is the TCP server. It is accessible through the 502 port (adjustable on the menu "Network" in the icon desktop.).

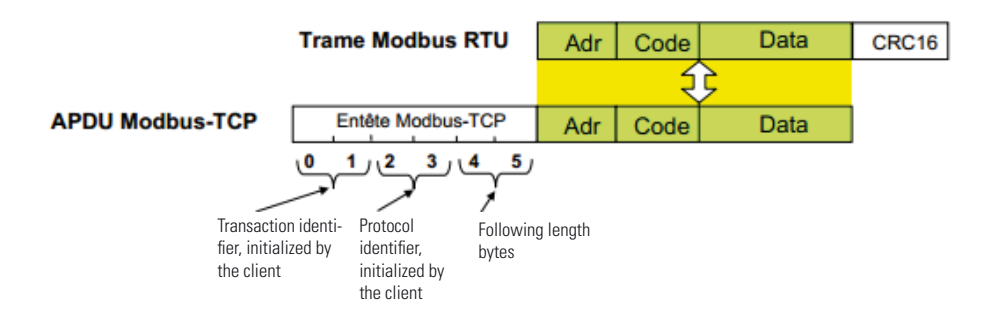

The SlavID adress is always 1.

The D400S can deal with the codes "3" and "16" in writing.

The following functionalities are available:

- Reading of the 99 probes position
- Instantaneous reading of the 32 characteristics value
- Calibration
- Reading / programming of the tolerance, master, formula...

Registers are composed by 1 or several 16 bits words.

| Function                                                                 | Address | Size (word) |
|--------------------------------------------------------------------------|---------|-------------|
| Calibration (R/W)                                                        | 0       | 1           |
| Start dynamic measurement (W)                                            | 1       | 1           |
| Rs232 Transfert (W)                                                      | 2       | 1           |
| Active fixture                                                           | 3       | 1           |
| Active program                                                           | 4       | 1           |
| Number of characteristics                                                | 5       | 1           |
| Life word (change every 100ms)                                           | 6       | 1           |
| Stop                                                                     | 7       | 1           |
| D400s active                                                             | 8       | 1           |
| Part reference (R/W)                                                     | 1019    | 1           |
| Print header (R/W)                                                       | 2029    | 1           |
| Formula (R/W)                                                            | 100119  | 20          |
| Unit (R/W)                                                               | 120     | 1           |
| Control limit activated (R/W)                                            | 121     | 1           |
| Intermediate characteristic (R/W)                                        | 122     | 1           |
| Resolution (R/W)                                                         | 123     | 1           |
| Characteristic status : (read only) -> 0 = ok / 1= inf tol / 2 = sup tol | 124     | 1           |

Е

#### suite.

| Function                              | Address  | Size (word) |
|---------------------------------------|----------|-------------|
| Characteristic origin (R/W)           | 125      | 1           |
| Characteristic type (R/W)             | 126      | 1           |
| Nominal (R/W)                         | 127      | 2           |
| Tol Iow (R/W)                         | 129      | 2           |
| Tol upp (R/W)                         | 131      | 2           |
| Master (R/W)                          | 133      | 2           |
| Measure (R)                           | 135      | 2           |
| Lower control limit (R/W)             | 137      | 2           |
| Upper control limit (R/W)             | 139      | 2           |
| Max of a dynamic characteristic (R/W) | 141      | 2           |
| Min of a dynamic characteristic (R/W) | 143      | 2           |
| Characteristic name (R/W)             | 145154   | 10          |
| Probes                                | 70007196 | 2           |

#### Factory settings reset

This function allows coming back to the factory setting of your D400S.

#### Warning :

After this procedure, ID numbers of M-Bus modules as well as part reference settings will be erased.

- 1 Shut down The D400S
- 2 Power up The D400S

3 – When the text « loading : xx % » appears, press on the top left corner of the screen

4 - A blue screen appears with the message « initialization?».

5a – If you want to cancel, shut down The D400S.

5b – Confirm by pressing the top right corner. The procedure starts and it take about 5 minutes.

# Applications

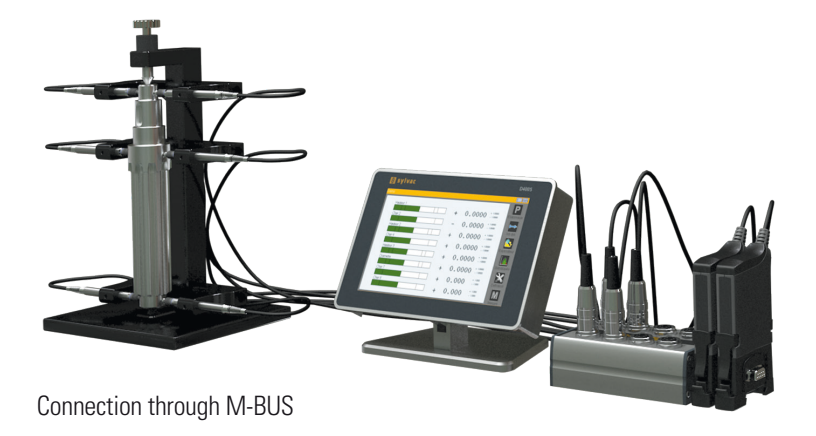

Ability to measure thickness, flatness, diameters, widths, bores, recesses, positions, parallelism, straightness, taper, oc, concentricity and angles.

#### CERTIFICATE OF CONFORMITY

Sylvac certifies that this instrument has been manufactured in accordance with our Quality Standard and tested with reference to masters of certified traceability by the Swiss Federal Office of Metrology.

#### **CERTIFICAT DE CONFORMITE**

Sylvac certifie que cet instrument a été fabriqué et contrôlé selon ses normes de Qualité et en référence avec des étalons dont la traçabilité est reconnue par l'office fédéral suisse de métrologie.

#### **QUALITÄTSZEUGNIS**

Sylvac bestätigt, dass dieses Gerät gemäss seinen internen Qualitätsnormen hergestellt wurde und mittels Normalen mit anerkannter Rückverfolgbarkeit, kalibriert durch das Schweizerische Bundesamt für Metrologie, geprüft worden ist.

#### CALIBRATION CERTIFICATE

Because we make our Sylvac instruments in batches, you may find that the date on your calibration certificate is not current. Please be assured that your instruments are certified at point of production and then held in stock in our wa-rehouse in accordance with our Quality Management System ISO 9001. Re-calibration cycle should start from date of receipt.

#### CERTIFICAT D'ÉTALONNAGE

En raison de la fabrication de nos instruments par lots de production, il est possible que la date de votre certificat d'étalonnage ne soit pas actuelle. Nous garantissons que nos instruments sont certifiés au moment de leur fabrication puis stockés conformément à notre système de gestion de la qualité ISO 9001. Le cycle de réétalonnage peut commencer à partir de la date de réception.

#### ZERTIFICAT

Da wir unsere Instrumente in Serien herstellen, kann es sein, dass das Datum auf dem Zertifikat nicht aktuell ist. Die Instrumente sind jedoch ab der Herstellung zertifiziert und werden dann gemäß unserem Qualitätsmanagementsystem ISO 9001 in unserem Lager aufbewahrt. Der Nachkalibrierungszyklus kann ab dem Empfangsdatum beginnen.

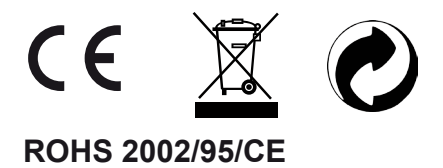

Changes without prior notice Sous réserve de toute modification Änderungen vorbehalten

Firmware version :

r1.01 - 01.04.2014

Edition :

2014.04 /V1.0 / Manuel\_D400S\_SYL 681.125